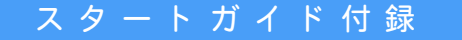

導入ガイド

# MetaMoJi Dental eNote でできること

- 業務で使えるテンプレートやアイテムを多数搭載
- 業務ごとに入力操作環境を最適化できるツールボックス
- 手書きメモ・写真・動画でわかりやすいノートへ
- 多種多様なテンプレートをワープロ感覚で作成
- 診療の情報を院内でリアルタイムに「シェア」可能

#### 詳しい説明を見る

- 本書では、iPad (iOS 14・横向き)の MetaMoJi Dental eNote を使って説明しています。画面や利用できる機能が、お使いの MetaMoJi Dental eNote と異なる場合があります。
- ◆本書では基本的な機能のみ紹介しています。詳しい操作説明は、マニュアルや管理者ガイドをご覧ください。マニュアルや管理者ガイドは、次のところから参照できます。

マニュアル: MetaMoJi Dental eNote の画面右上 = > 「マニュアル」

管理者ガイド:Web管理ツールのトップページ/管理者メニュー>「ダウンロード/リンク」

- 本書では、MetaMoJi Dental eNoteの画面右上 Ξ > 「システムオプション」> 「表示設定」> 「ボタンにラベルを表示」をオフで画面を撮影しています。
- ノートを作成した OS 環境とは異なる OS の MetaMoJi Dental eNote でノートを開くと、フォントの違いによる文字の送り・改行のズレがあることをあ らかじめご了承ください。源ノ明朝、源ノ角ゴシックフォントをお使いいただくと解消されます。
- iOS は、Cisco の米国およびその他の国における商標または登録商標であり、ライセンスに基づき使用されています。
- iPad は、Apple Inc.の商標です。
- Windows は、米国 Microsoft Corporation の、米国およびその他の国における登録商標または商標です。
- •その他記載された会社名、製品名等は、各社の登録商標もしくは商標、または弊社の商標です。
- •本書は株式会社 MetaMoJi が作成したものであり、本書の著作権は、株式会社 MetaMoJi に帰属します。
- 本書の内容は予告なく変更することがあります。

2021年9月28日 © 2021株式会社 MetaMoJi

# 目次

| 1. | MetaMoJi Dental eNote でできること        | £3 |
|----|-------------------------------------|----|
|    | 1-1 MetaMoJi Cloud でデータを安全に保管       |    |
|    | 1-2 サブカルテを共有する                      |    |
| 2. | MetaMoJi Dental eNote をはじめよう        | 55 |
|    | 2-1 ライセンスを用意し、アプリをインストールする          | 5  |
|    | 2-2 ログインする                          |    |
|    | 2-3 画面について                          | 6  |
| 3. | 基本の操作                               | 9  |
|    | 3-1 ページを追加する                        | 9  |
|    | 3-2 拡大・縮小・移動する                      |    |
|    | 3-3 手書きの線を書く                        |    |
|    | 3-4 テキストを入力する                       |    |
|    | 3-5 写真や動画、図形などを追加する                 | 12 |
|    | 3-6 表を追加・編集する                       |    |
|    | 3-7 音声の録音・再生                        |    |
| 4. | サブカルテを配布しよう                         |    |
|    | 4-1 サブカルテを配布する(シェアノートにする)           |    |
|    | 4-2 サブカルテ(配布されたシェアノート)を開く           | 20 |
|    | 4-3 サブカルテ(配布されたシェアノート)を開いたときに便利な機能… | 21 |
|    | 4-4 参加者の役割・権限・参加者の変更                | 22 |
|    | 4-5 サブカルテを終了する                      | 26 |
| 5. | ユーザーの登録・変更                          | 27 |
|    | 5-1 ユーザー登録                          |    |
|    | 5-2 ユーザー情報の変更                       |    |

# 1. MetaMoJi Dental eNote でできること

# 1-1 MetaMoJi Cloud でデータを安全に保管

MetaMoJi Dental eNote で作成したノートやシェアノートは、安全に保管され、どこからでもアクセスできます。

### 編集したノートや設定は自動的に保存

MetaMoJi Dental eNote で作成した内容は、自動的 にクラウドサーバー(MetaMoJi クラウド)にアップロー ドされ、安全に保管されます。

#### 自動的に同期、いつでも最新状態

MetaMoJi Dental eNote は、自動的に同期をとり、いつでも最新の状態に保ちます。

#### 同期の対象

- ■個人フォルダ、表示されている共有フォルダ
- ■ノート、ノートテンプレート、タグ
- ■マイアイテム
- MetaMoJi Dental eNote で行った設定
- mazec の登録・学習内容

#### ほかのデバイスでも使える

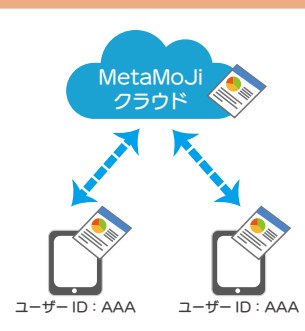

複数のデバイスを使うとき は、同じ**ユーザーID**でログ インします。MetaMoJiク ラウドに保管された**同期の** 対象が自動的に同期され、 別のデバイスでも同じファイ ルや設定を使えるようになり ます。

⑦ MetaMoJi Dental eNote からログアウトすると、ダウンロードされたデータは削除されます。 ログインすると MetaMoJi クラウドから同期の対象がダウンロードされ、使えるようになります。

#### ほかのメンバーと共有

MetaMoJi Cloud に共有フォルダを作成できます。共有フォルダにノートやシェアノートを保管すると、共有フォルダのメ ンバーとリアルタイムで共有できます。

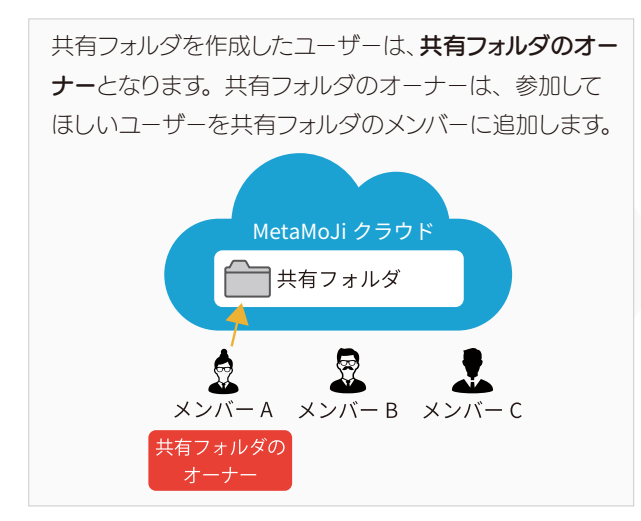

共有フォルダのメンバーは、共有フォルダのノートやシェ アノートを見たり、ノートやシェアノートを作成して共有 フォルダに保管したりできます。 シェアノートを作成したユーザーは、シェアノート(ミーティ ング)のオーナーになります。 シェアノートのオーナーは、ミーティングの参加者を追加 したり、進行係・発言者・閲覧者などの権限を設定でき ます。

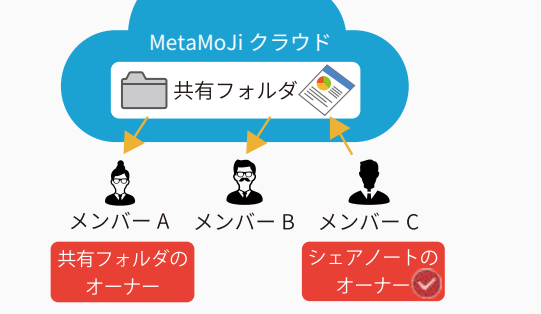

## 1-2 サブカルテを共有する

MetaMoJi Dental eNote には、サブカルテの準備・配布から共有まで、トータルにサポートする多彩な機能 が搭載されています。MetaMoJi Dental eNote でサブカルテを共有する手順は、以下の通りです。

### Step1 MetaMoJi Dental eNote を使えるようにする

#### 管理ツールでユーザーを登録する 管理者

MetaMoJi Dental eNote を利用してサブカルテを 共有するメンバーは、Web 管理ツールであらかじめユー ザー登録しておく必要があります。→ P.27

#### インストールしてログインする 管理者

MetaMoJi Dental eNote をインストールします。管 理者から連絡された方法ででログインします。 → P.5

# Step2 サブカルテを準備して、配布する

#### サブカルテ(ノート)を作る

ノートは、MetaMoJi Dental eNote で作る方法 と、PDF・イメージ・テキスト・Word・Excel などほ かのアプリケーションで作成したデータを MetaMoJi Dental eNote にインポートして作る方法があります。

#### サブカルテを配布する(シェアノートにする)

ノートを配布してシェアノートにすると、複数のメンバーで 共有できるようになったり、ひとつのシェアノートを同時 に開いて編集できるようになったりします。シェアノートに は、診察日(ミーティングの開催日)・配布先・参加者・ 参加者の権限などの設定が含まれます。

## Step3 配布されたサブカルテを開き、共同編集する

#### 配布されたサブカルテを開く 参加者

参加者は、MetaMoJi Dental eNote を開くだけで、 オーナーから配布されたサブカルテ(シェアノート)が見 えるようになり、タップすると開きます。→ P.20 役割・権限を設定する参加者(進行係)

参加者に役割や権限を設定し、ミーティングを円滑に進めることができます。→ P.22

#### 操作する参加者

複数人でひとつの同じサブカルテ(シェアノート)を閲覧・編集しながら操作できます。→ P.9、→ P.21

## Step4 サブカルテを閉じる・終了する

#### サブカルテ(シェアノート)を閉じる参加者

ノートー覧に戻ると、シェアノートを閉じます。→ P.26

サブカルテを終了する シェアノートのオーナー 🥑

サブカルテ(配布されたシェアノート)を書き込み禁 止にして改ざんを防いだり、PDF にして送信したり することもできます。→ P.26

# 2. MetaMoJi Dental eNote をはじめよう

# 2-1 ライセンスを用意し、アプリをインストールする

④ MetaMoJi Dental eNote 6のWebサイトで、
 ライセンスについて確認し、用意します

https://direct.metamoji.com/products/dentalenote/

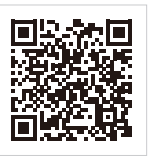

MetaMoJi Dental eNote Web サイト

⑤MetaMoJi Dental eNote を各ストア からインストールします

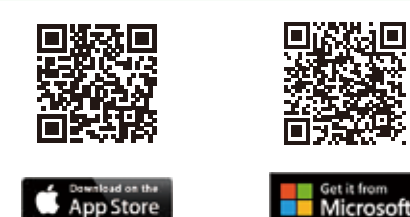

● iOS 版では「App Store」アプリ、Windows 版では 「Microsoft Store」アプリを開き、ストアからイン ストールします。検索欄に「metamoji」と入力して検 索し、「MetaMoJi Dental eNote 6」を選んでイ ンストールします。

わせください。

# 2-2 ログインする

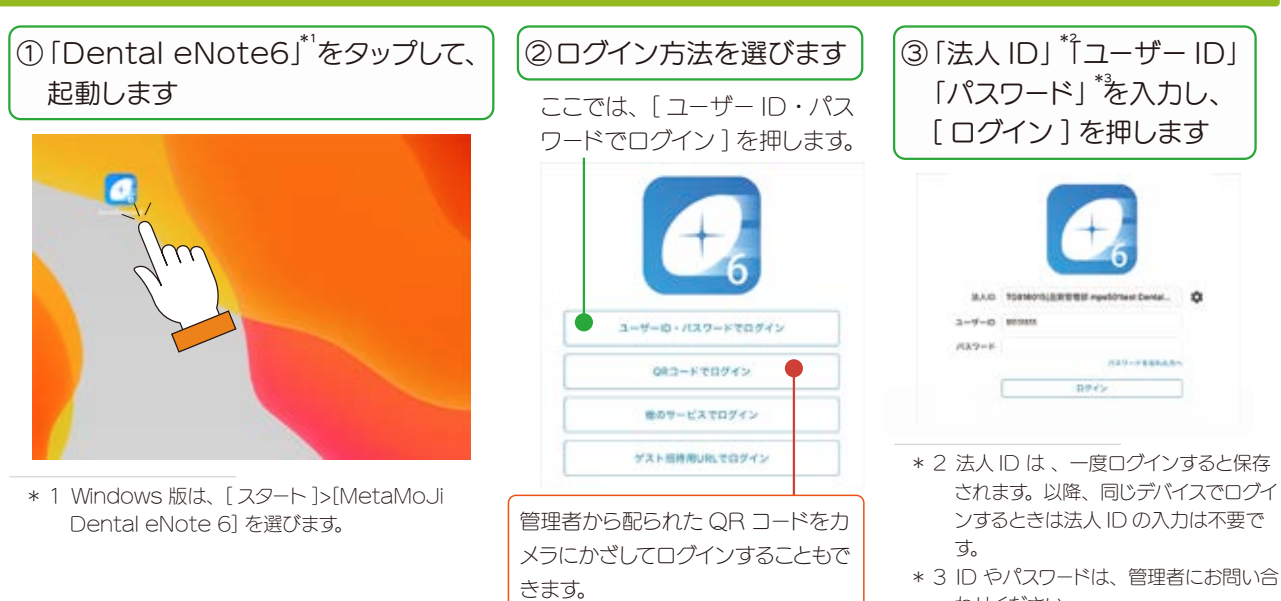

MetaMoJi Dental eNote が起動し、ノートー覧が表示されます。

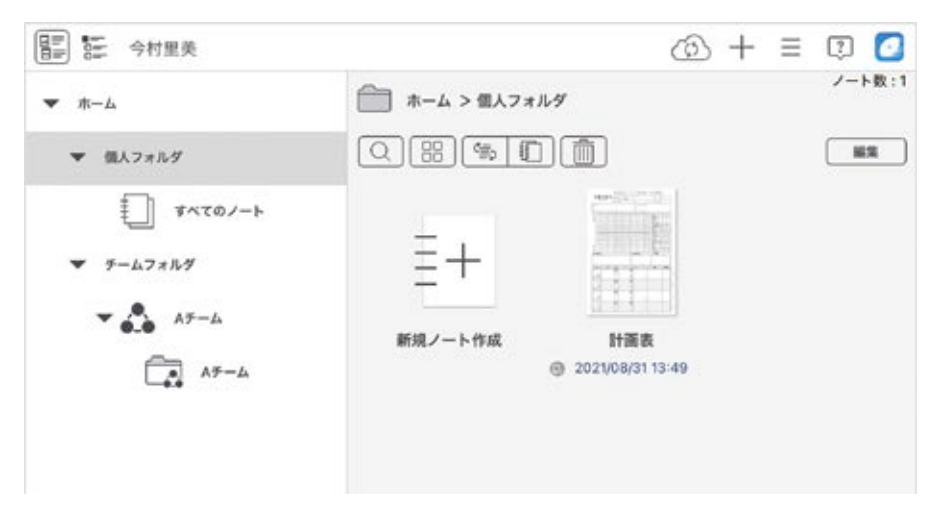

## 2-3 画面について

ノートー覧画面、シェアビュー、ノート編集画面を切り替えて使います。

#### 2-3-1 ノートー覧画面

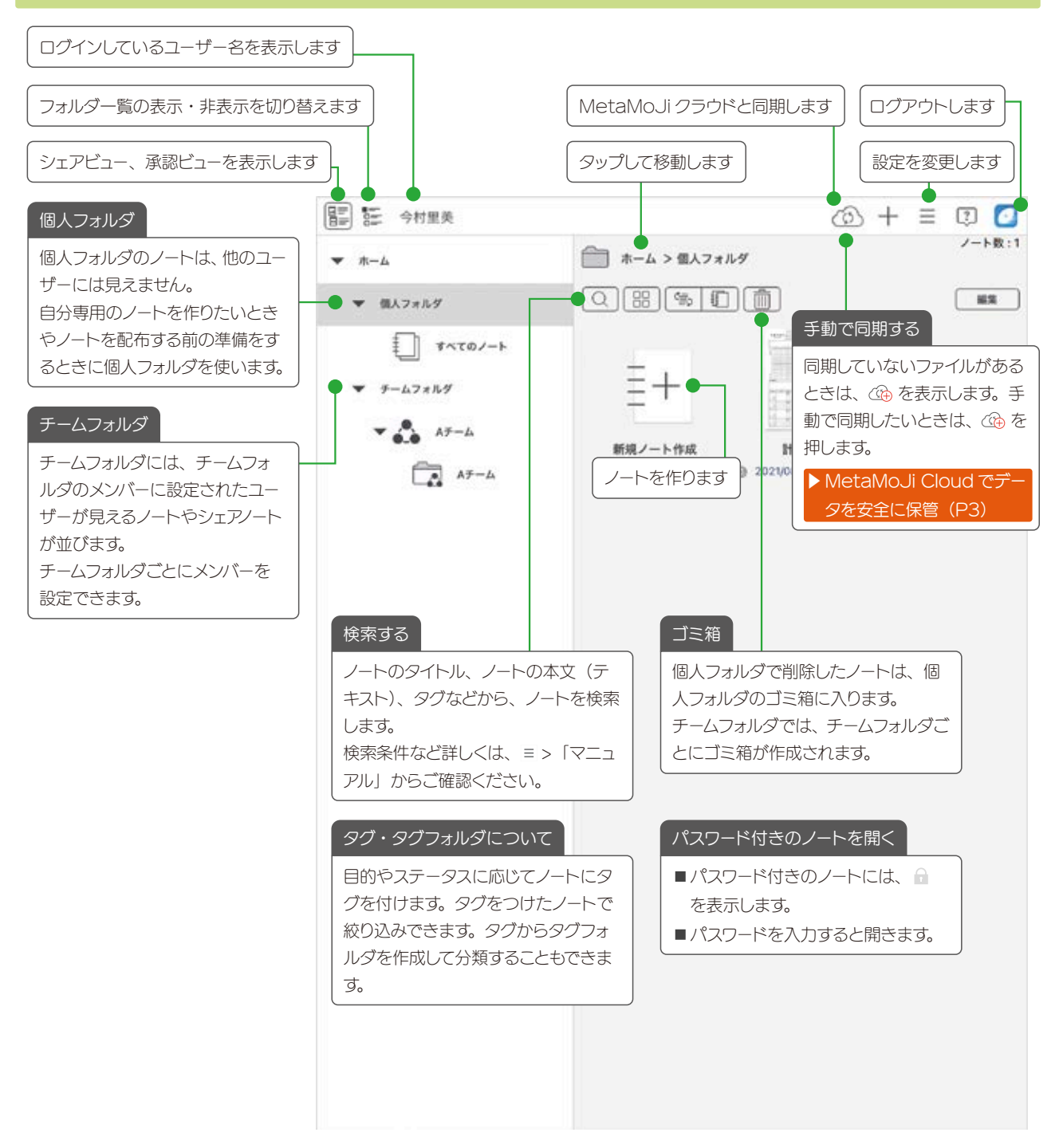

### 2-3-2 ノートー覧画面 シェアビュー

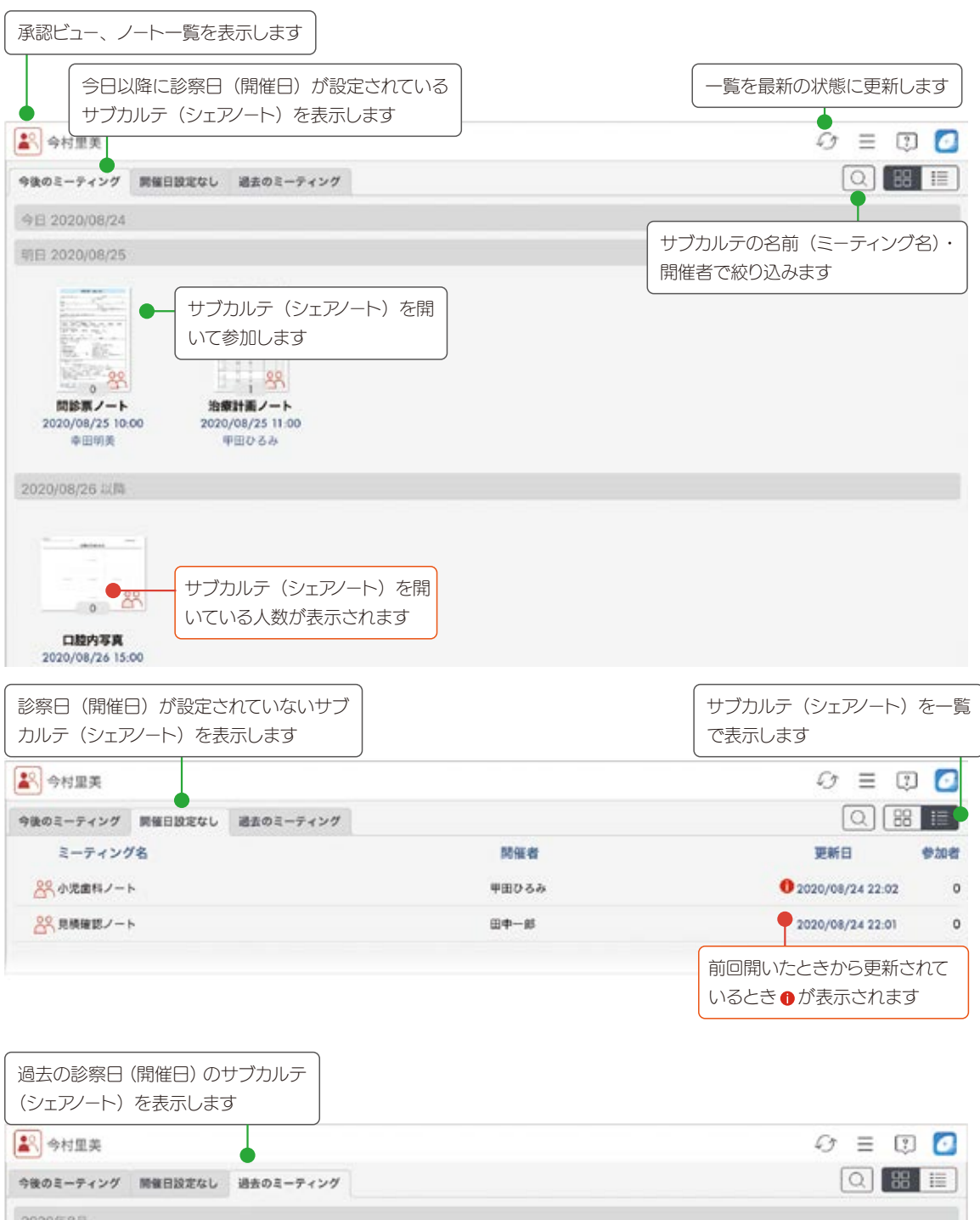

| 2020年8月                           |                                      |  |  |  |  |
|-----------------------------------|--------------------------------------|--|--|--|--|
|                                   |                                      |  |  |  |  |
| 口腔內写真<br>2020/08/24 22:00<br>田由一朝 | 治療計画ノート<br>2020/08/24 22:02<br>期回びるみ |  |  |  |  |

2-3-3 ノート編集画面 ← > 「ノートー覧に戻る」 で モードを切り替えます ノートー覧を表示します ノートを切り替えます 設定を変更します ②7724 治療計損務 高气 ③計画表 □ 0 1 0 ° T e + 0 = 計画表 + ページを追加 5 **院長** ◎院長治療必要 担当医 希望理由 録音します ● アイテムを追加 表 No 12222 # 40 成 女 目目 表を追加 写真などを追加します 全部を入力 円 /月キー回 ◎ 図形を追加 行主原事项/须供) □ 写真を追加 希望 ODr 安克 日本 (かかりつけ医院 OFEC 動画を追加 5 日付 ● 音声ユニットを追加 活動性 250 (曲) Webページを追加 カンジダ Å Å 1 @ ノートリンクを追加 con m P進行度 DH. SRP . 「 インボート PYON -1933.33X7 7 3458 4 7 294-#741:27 蜂花 ----72 # Co POIC OBRE 3.5 7 11=77 90 III.X DH治療計画 Dr 治療予定 ケア状態 ページを追加します Co 20/08/05(1) < > 日蘭島 一 口 画面左にページ一覧を表 拡大表示します 示します ノート編集画面の6つのモード 「見る」モード 「書く」モード 「選ぶ」モード 文字や直線・曲線・図形 ノートを確認します 手書きの線や写真などを を手書きします 囲んで選びます 「指す」モード 「消す」モード 「文字」モード 注目してほしいところを指し 手書きの線を消しゴムのよう テキストを追加・編集します 示すと、数秒で消えます に消します ■各モードをもう一度押すと、色やモードが選べます。

(一/1)

カルテ

要報

No.

11日 11日

-4/7.02

-\*6

■本書では、MetaMoJi Dental eNote の画面右上 = >「システムオプション」>「表示設定」>「ボタンにラベル を表示」をオフで画面を撮影しています。

# 3. 基本の操作

# 3-1 ページを追加する

サブカルテ(シェアノート)を開いているとき、発表者がいる場合は、ページを追加できません。

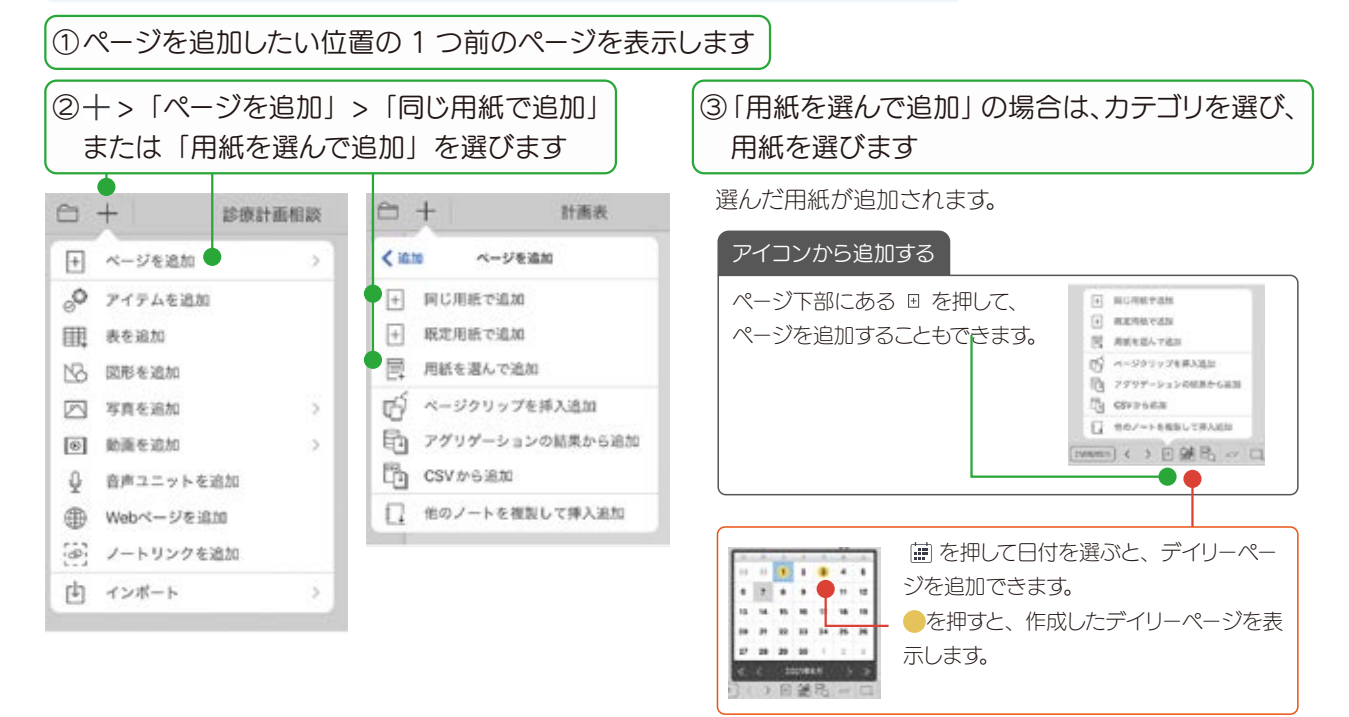

# 3-2 拡大・縮小・移動する

#### 拡大 (ピンチアウト)

2本の指で画面に触れながら、指を 広げます。

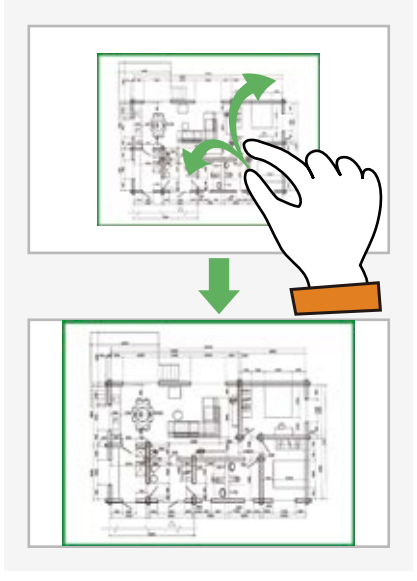

# 縮小(ピンチイン)

2本の指で画面に触れながら、指を 閉じます。

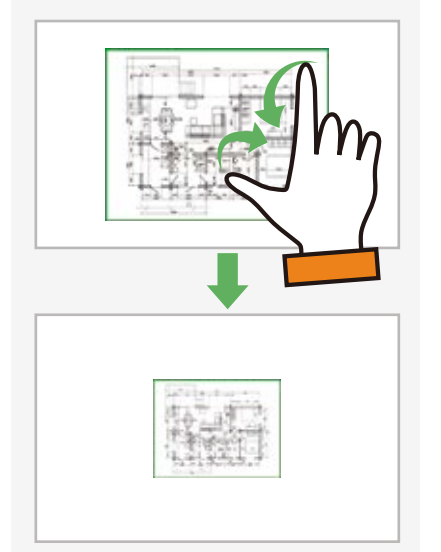

#### 移動

指で画面をドラッグして移動します。 ビューモード以外の場合は、2本の 指を画面に置いて動かします。

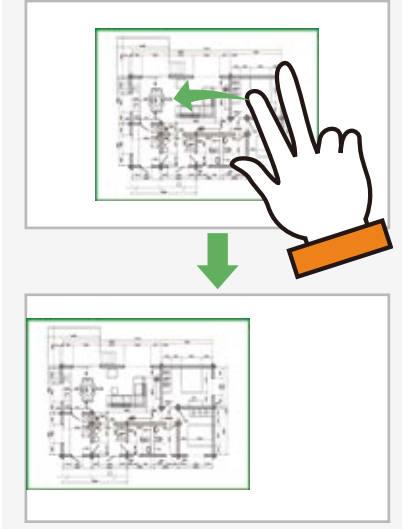

#### 3-3 手書きの線を書く ① を押します ②ペンを選びます ③指やスタイラスペンで手書きします / Ø 🖓 T 💱 🎍 🏡 📩 😑 🙆 0+ R. 0 ノート 📯 --- 📼 😤 😤 📐 🖄 😵 便利ツール 所内会も 117 手書きの線を消す3つの方法 ペンの種類・色・太さを変える ■ ♀ を押し、直前に描いた線を取り消します。 パレットのペンを押すと、変更できます。 ■ ◇ を押し、手書きの線をこすります。 - (\_\_) **\_\_** \_\_ \_\_ property ■ ♀ を押し、消したい線を囲んで、「削除」を選び er. 88 8 8 8 8 ます。 キャンセル ベン設定 完了 8 LLLLLLL えんひ > 鹿根や曲線を描く 25 ☑ 國務を描く house and 10 図形を塗りつぶすことも 🗹 塗りつぶす できます 8 TANK 図形ペンについて 「図形を描く」を選び手書きした線は、綺麗な図形に変わります。 「図形を描く」で手書きした線は、 ROV OFT ♀> 🦉 を押し、「図形を描く」 消しゴムで消えません - -または「直線や曲線を描く」で PP N NO 手書きした線は、方眼用紙に連 を選びます。 動します。 C / W O F T 23 000 図形ペンで描いた図形は、頂点 カット コピー 新聞 家形スタイルを変更 第四 > タグ > カレンダー > を選んで変形したり、頂点を追 0 加・削除したりできるフレキシ ブル図形になります。 С 🖉 📝 🖉 🖓 Т C / W O 🖓 T 3 3 CC . .... P P M M () ...... 0 c c i 5 5 100

## 3-4 テキストを入力する

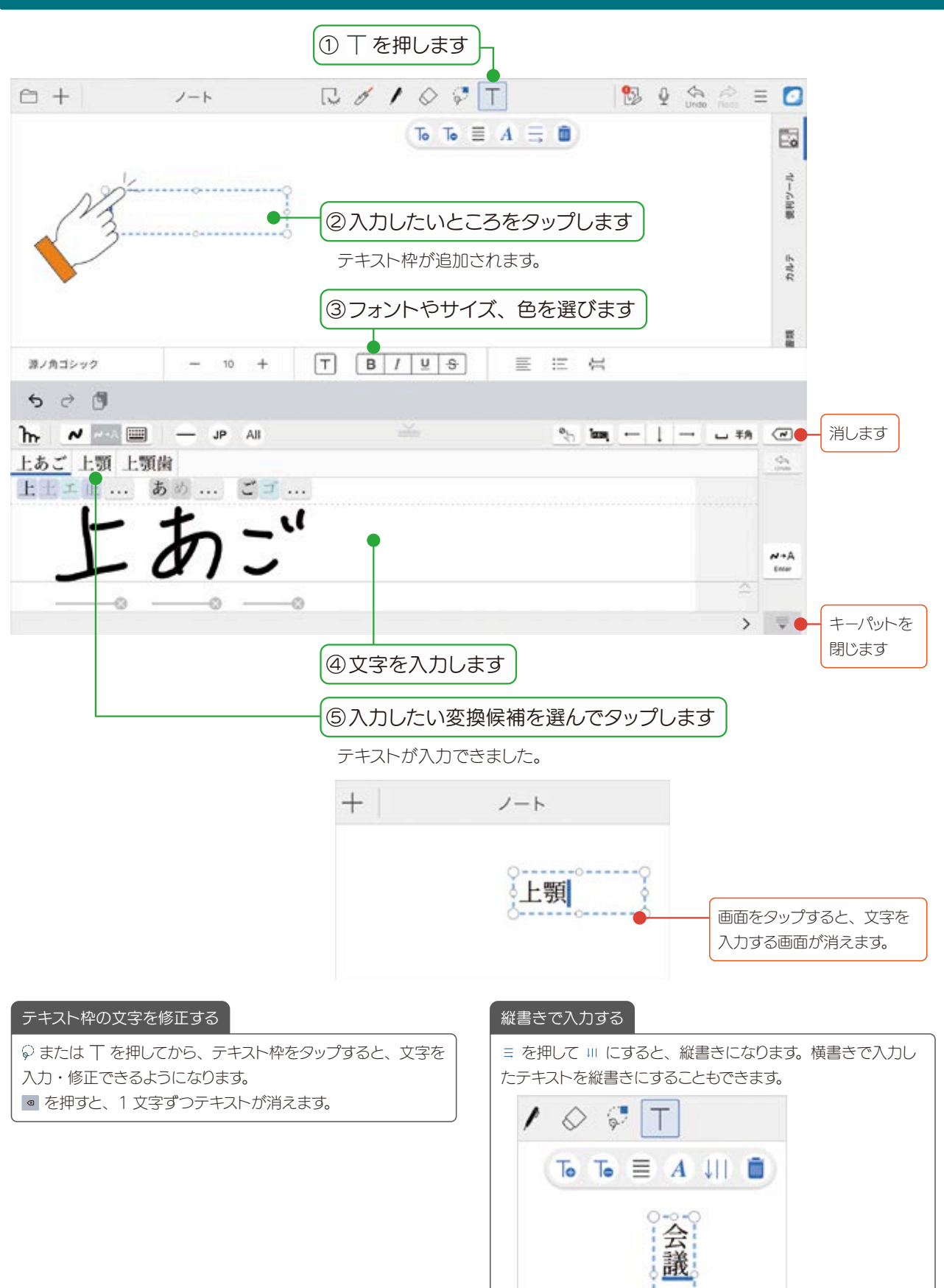

11

0-0-0

# 3-5 写真や動画、図形などを追加する

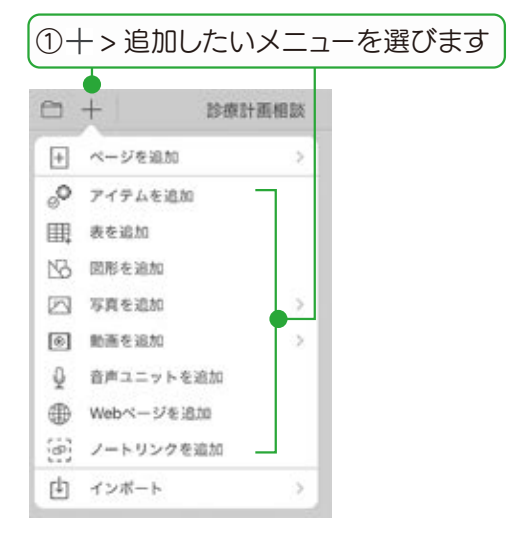

#### アイテムを追加

用意されているアイテムを選んで追加できます。よく使う 絵や図を登録することもできます。

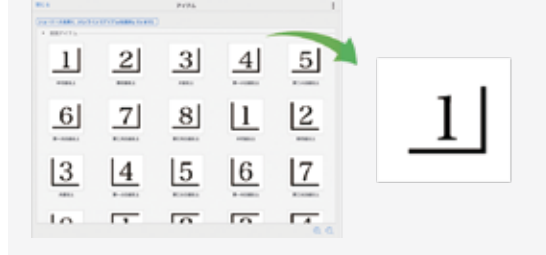

#### 図形を追加

吹き出しや矢印などの図形を選んで追加できます。

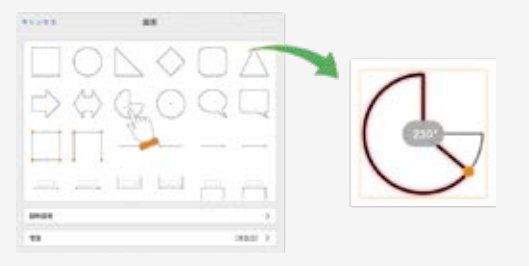

#### 写真を追加(写真 / アルバムから追加)

撮影した写真やアルバムの写真から、写真を選んで貼り 付けます。

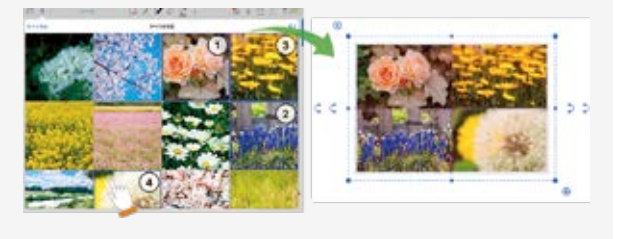

▶ 表を追加・編集する(P13) ▶ 音声の録音・再生(P15)

写真を追加(カメラから追加)

カメラが起動します。ノートを開きながら撮影した画像を、 すぐに貼り付けることができます。

#### 動画を追加(写真/アルバムから追加)

撮影した動画から、選んで貼り付けます。

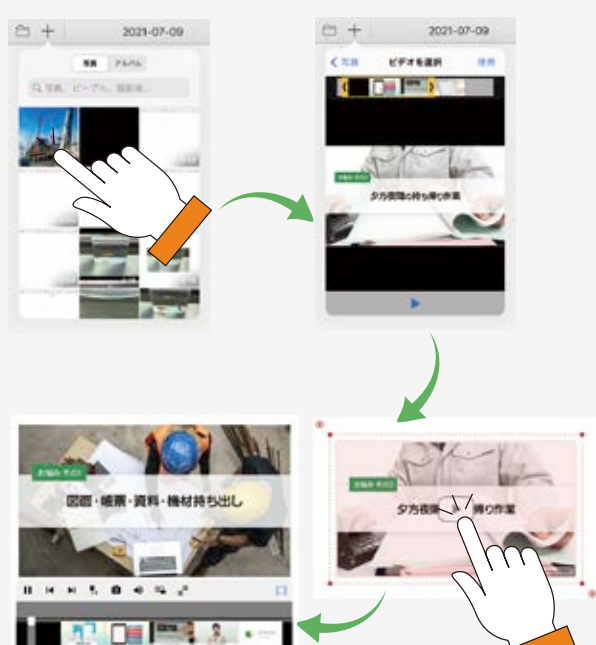

#### Web ページを追加

Webページを検索して追加できます。

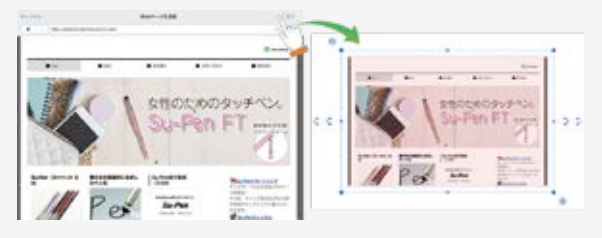

□ を押してから、追加した Web ページをタップすると、
 ブラウザが起動してページにジャンプします。

#### 写真や動画のアクセス許可について(iOS14以降)

初めて写真や動画の追加コマンドを利用したとき、アクセス許可 を求める画面が表示されるので、選択した写真だけに許可する か、すべての写真に許可するかを選択します。

- 選択した写真だけに許可した場合、ノート編集画面で+>[写 真を追加]>[アクセスできる写真を変更]を選び、アクセ スできる写真を変更できます。
- ■iOSの[設定]>[プライバシー]>[写真]でも設定を変 更できます。

# 3-6 表を追加・編集する

表を追加し、表計算ソフトのように使うことができます。データの入力から計算までノート上でできるため、アプリ を切り替える必要がありません。

### 3-6-1 表を追加する

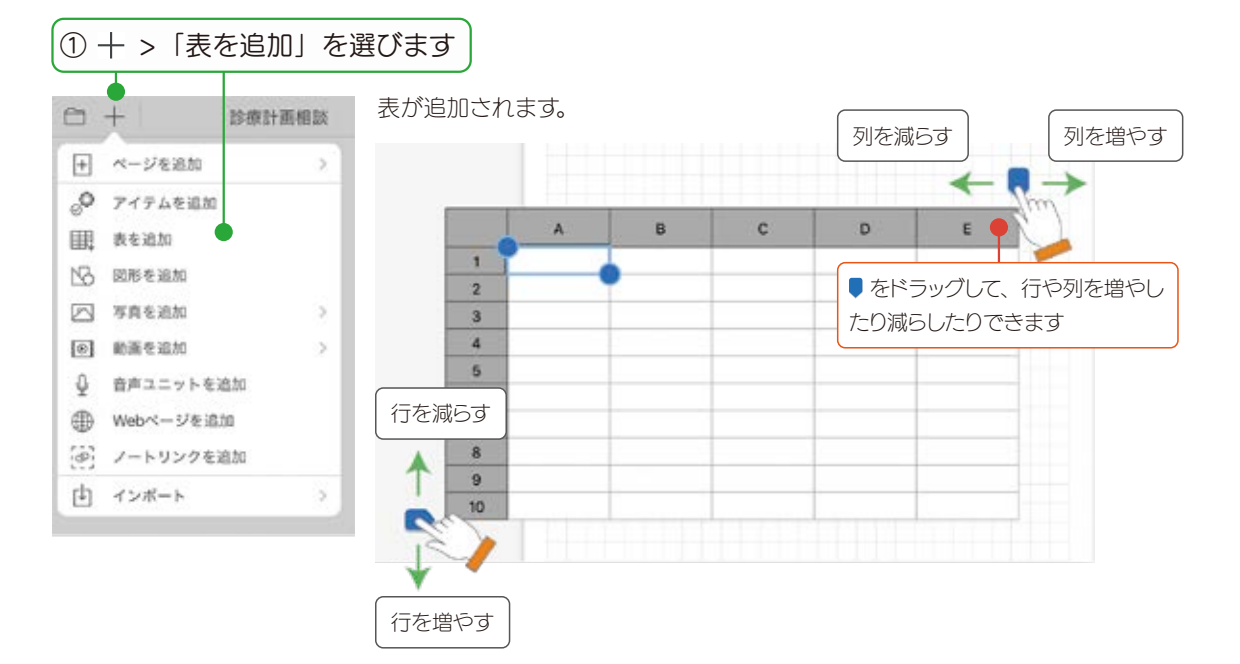

| •             | A                                        | 8         | C         | D       | E        |      |
|---------------|------------------------------------------|-----------|-----------|---------|----------|------|
| > <b>1788</b> | 1082 11                                  | R# 8~81.> | 297 > Avk | コピー 弁表示 | グラフエリア セ | ueme |
| 114 tr        | 「「「「「」」、「「」」、「「」」、「「」」、「「」」、「」、「」、「」、「」、 | 4、> 入力規則  |           |         |          |      |

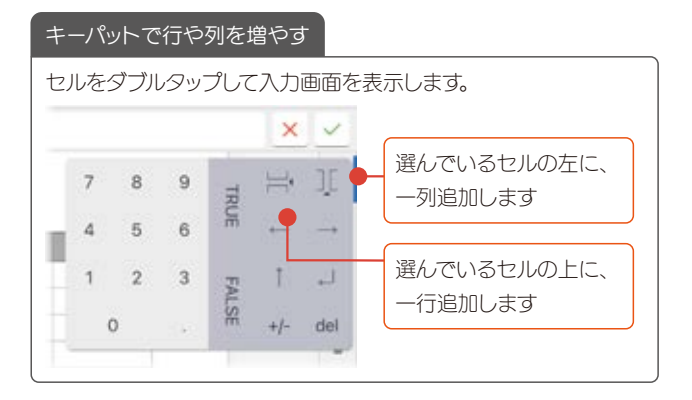

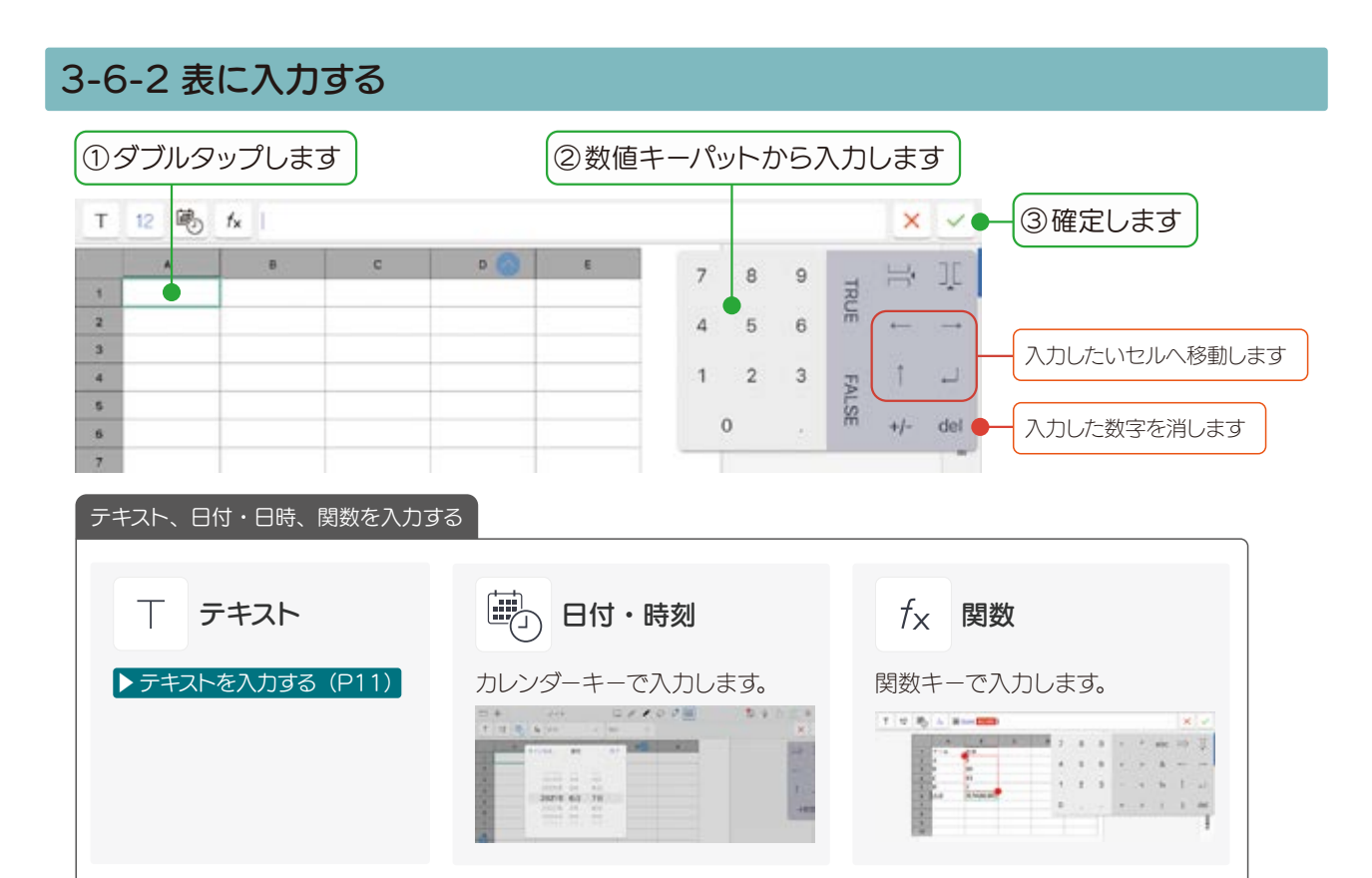

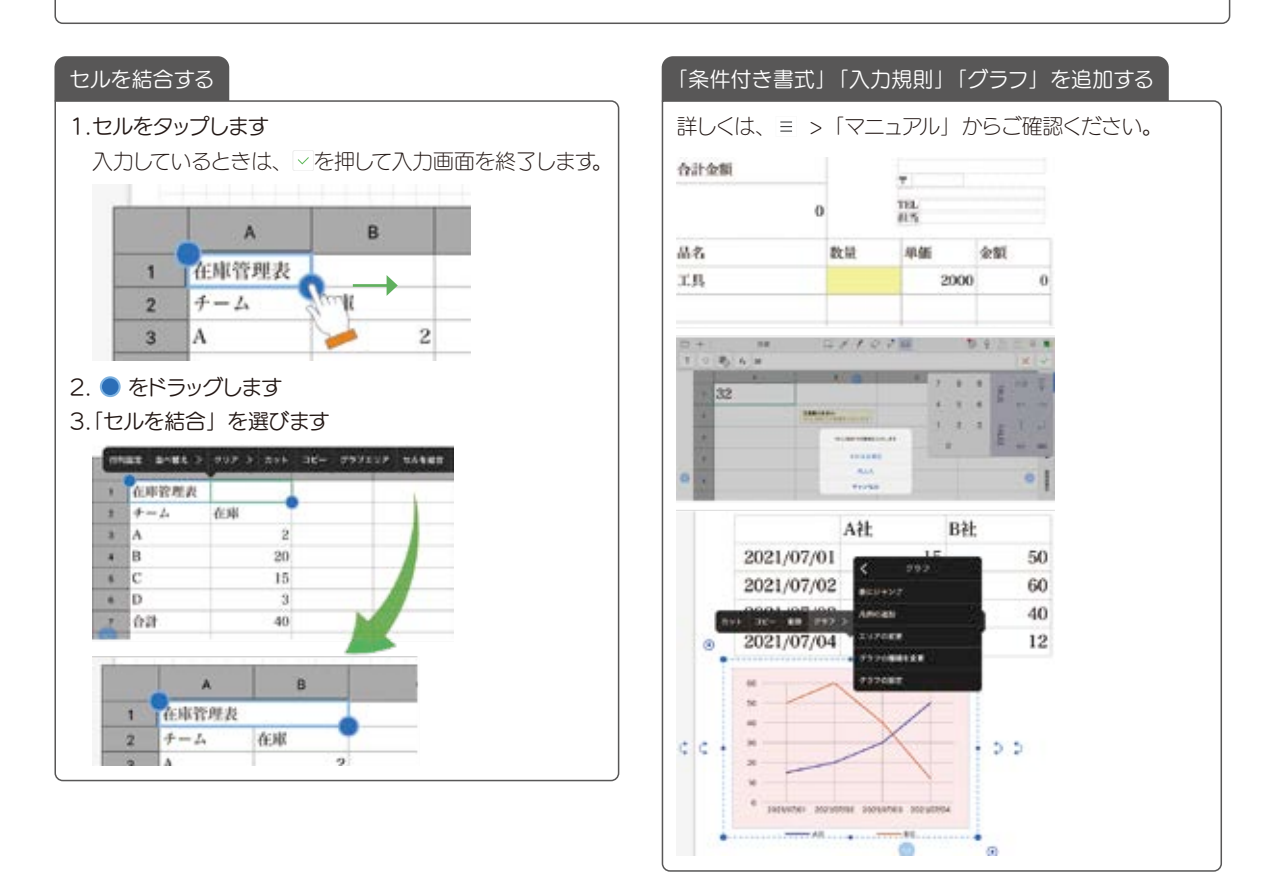

## 3-7 音声の録音・再生

現場でメモが取りにくいときや、文字にすると長くなったり、言葉にするのが難しかったりする場合に、音声で録音 しておくと便利です。再生すると、録音開始時のページに自動で切り替わり、サブカルテ(シェアノート)内容をスムー ズに確認できます。

# 3-7-1 音声を録音する

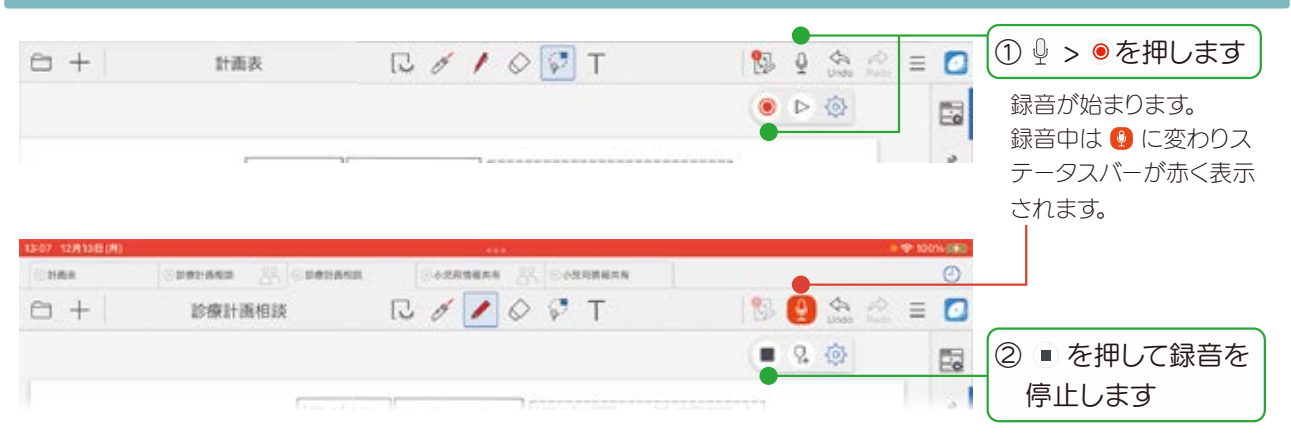

# 3-6-3 音声を再生する

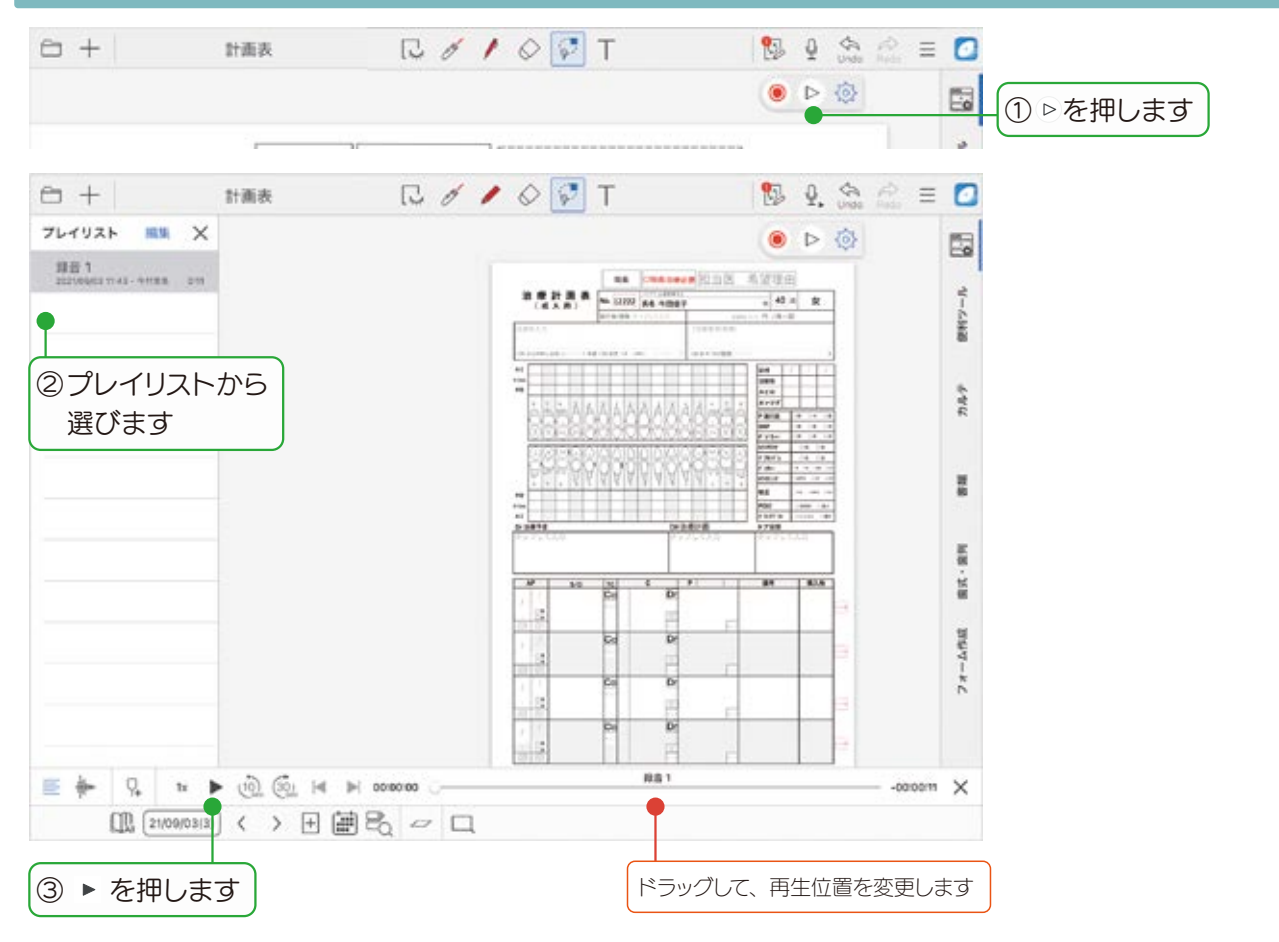

# 3-7-2 音声ユニットを追加する

音声ユニットを追加できます。

| ① -<br>遅         | ┼>「音声ユニ<br>聲びます | ニットを追加 |
|------------------|-----------------|--------|
| 8                | + 川崎エレ          | クトロニクン |
| +                | ページを追加          | > 12   |
| 0                | アイテムを追加         | 8      |
| 鼲                | 表を追加            | 8      |
|                  | カレンダー           | >      |
| 13               | 國形を追加           |        |
|                  | 写真を追加           | - C    |
| ۲                | 動画を追加           | 5.     |
| Ŷ                | 音声ユニットを追加       |        |
|                  | Webページを追加       | 1      |
| (2)              | ノートリンクを追加       |        |
| ( <del>1</del> ) | フォーム部品を追加       |        |
| 191              | 図面を追加           | >      |
| 巍                | アグリゲーション        |        |
| ¢                | インボート           | >      |

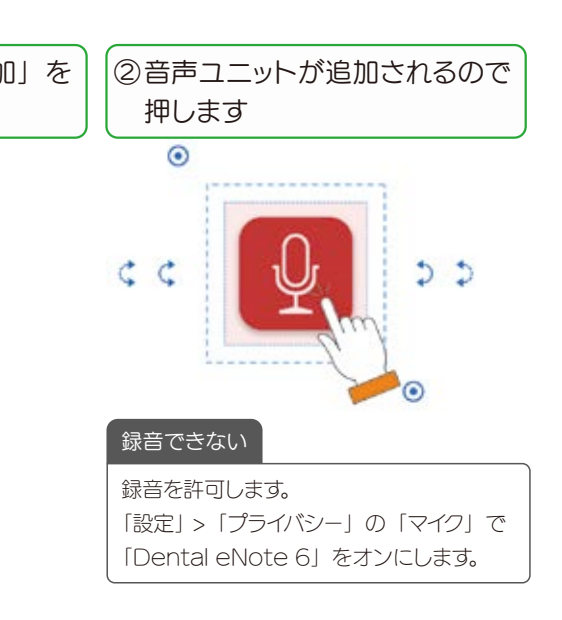

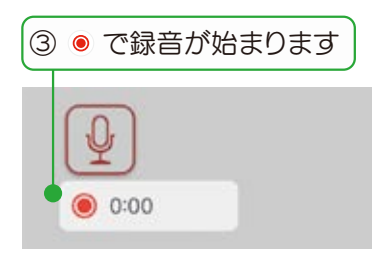

マイクへのアクセスを許可するメッ セージが表示された場合は、許可し ます。

| 音声ファイルを追加する         |
|---------------------|
| ノート編集画面で十 > 「インポート」 |
| を選び、他のストレージから音声ファ   |
| イルを選んでノートに追加することも   |
| できます。               |

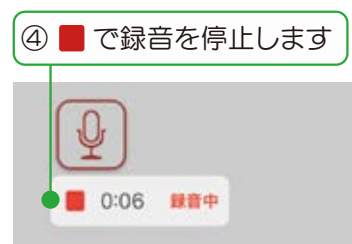

録音中、他の操作はできません。
 10 分まで録音できます。

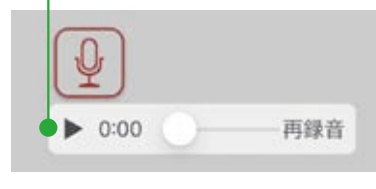

⑤ ▶ で音声を確認します

音声以外の部分をタップすると、再 生ボタン 🚳 に変わります。

#### 録音・再生する

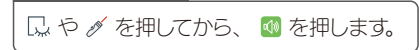

# 4.サブカルテを配布しよう

# 4-1 サブカルテを配布する (シェアノートにする)

サブカルテを共有するときは、シェアノートにして配布します。ここでは、MetaMoJi コーディネーターを使う方法を紹介しています。

#### シェアノートを作成する方法

シェアノートを作成する方法は複数あります。元データの種類やお使いの環境に応じて、使いわけてください。詳しい操作方法はオンラ インマニュアルの「サブカルテの準備・開催」をご覧ください。▶詳しい説明を見る(P1)

|        |                            | Dental eNote         | MetaMoJi アシスタント | MetaMoJi コーディネーター | InOutBox Manager |
|--------|----------------------------|----------------------|-----------------|-------------------|------------------|
|        | 動作環境                       | iPad<br>Windows デバイス | WindowsPC       | Web ブラウザ          | WindowsPC        |
|        | MetaMoJi 製品のファイル※1         | 0                    | ×               | ×                 | 0                |
| 첥      | Microsoft 製品のファイル※2        | ×                    | ○*3             | ×                 | ×                |
| 心ファ    | PDF (*.pdf)                | 0                    | 0               | 0                 | 0                |
| イル     | イメージ(*.png, *.jpg, *.jpeg) | 0                    | 0               | 0                 | 0                |
|        | テキスト(*.txt)                | iOS のみ〇              | ⊖*3             | ×                 | 0                |
| できる    | ノートやシェアノートの編集              | 0                    | ×               | ×                 | ×                |
| ٤Ľ     | ノートやシェアノートの作成              | 0                    | 0               | 0                 | ×                |
| 配布先    | 個人フォルダ・共有フォルダ              | 0                    | 0               | 0                 | —                |
| ×<br>4 | メール、ほかのアプリ                 | 0                    | ×               | ×                 | —                |

※ 1 MetaMoJi 製品のファイル:シェアノート(\*.btDental eNote、\*.dyDental eNote)、MetaMoJi Note 形式(\*.atdoc)、 eYACHO/GEMBA Note 形式(\*.dydoc)

※ 2 Microsoft Office 製品のファイル: (\*.doc, \*.docx, \*.xls, \*.xlsx, \*.ppt, \*.pptx)

- ※ 3 テキストファイルおよび MicrosoftOffice 製品のファイルを読み込む場合は、MetaMoJi アシスタントを利用する Windows PC に、Microsoft Office がインストールされている必要があります
- ※ 4 チームフォルダのメンバー以外に配布するためには、チームフォルダの参加者として追加するか、シェアノート作成後に MetaMoJi Dental eNote でシェアノートを開き、メールなど他のアプリで配布します。

# Step1 Web ブラウザで MetaMoJi コーディネーターにアクセスする

MetaMoJi コーディネーターをご利用いただくときは、Web ブラウザのパスワードを記憶する機能や、自動的に ログインする機能は、使用しないでください。

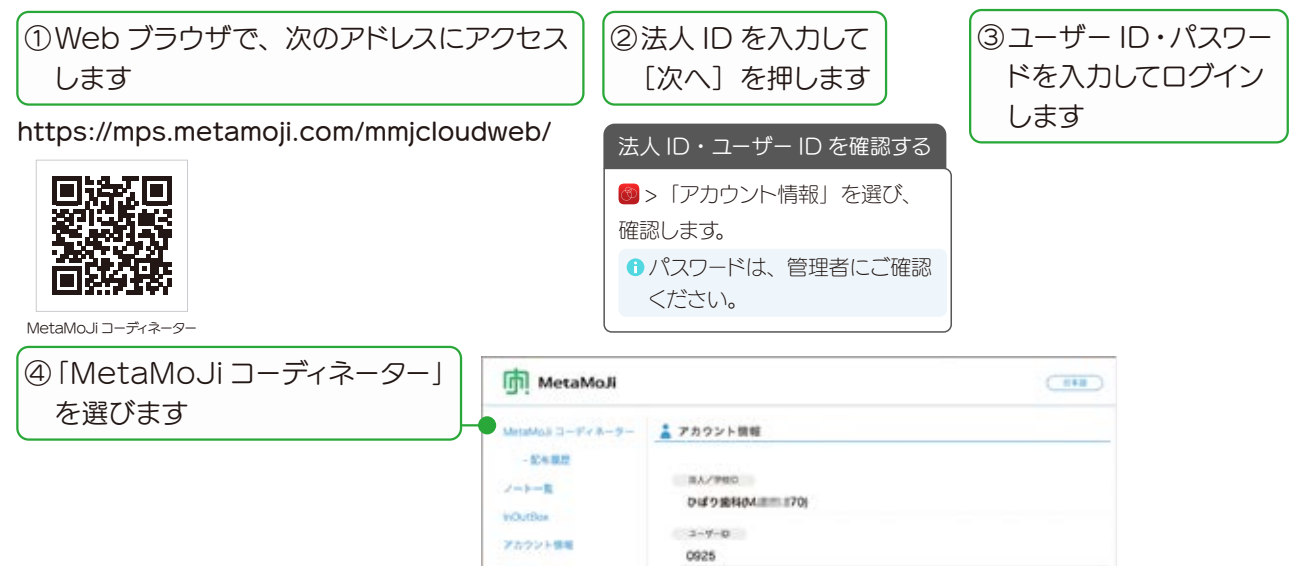

Step2 サブカルテ(シェアノート)のタイトルや権限・配布先を設定する

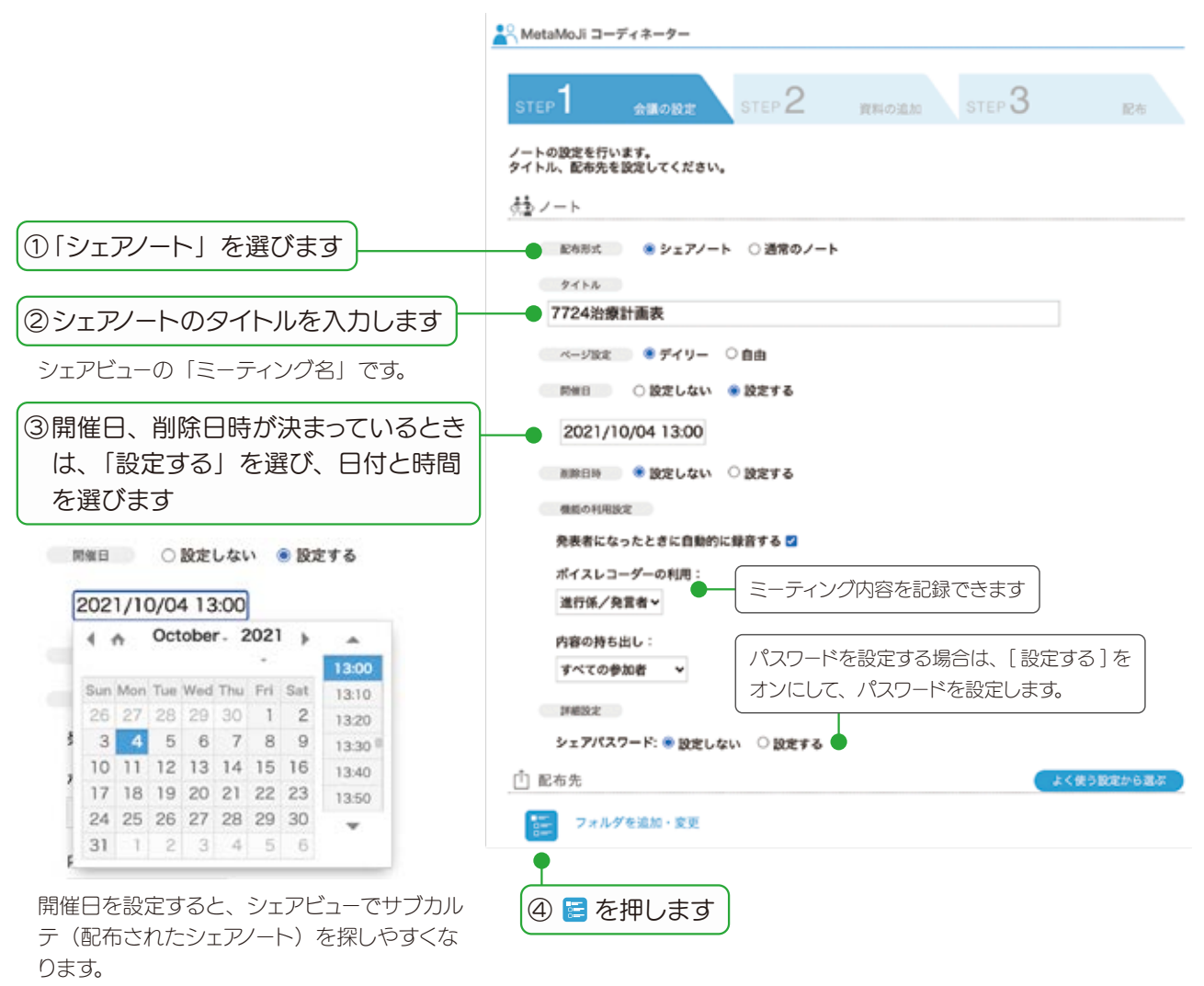

削除日時になると、シェアノートを削除します。

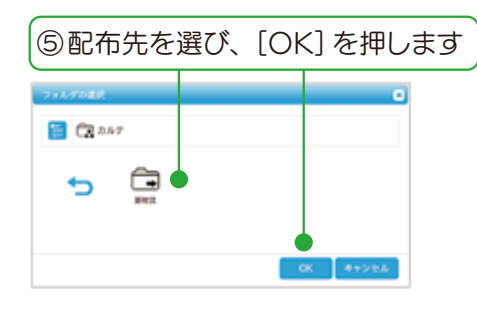

チームフォルダを選んだときは、チームフォルダのメンバーが一覧表 示されます。権限を設定したり、ユーザーを追加・削除します。

| ₹7.8 ⊗             |           |        |             | - を追加しる |
|--------------------|-----------|--------|-------------|---------|
| A 91125            | (2=2=)    | 110716 | REE         | 584     |
| <u>《</u> 严田和大      | 8         | 8.09   | RES         | RRC     |
| 🕺 பயிதற            | $\otimes$ | 進行供    |             | RES     |
| 《 有能大地             | 8         | 進行係    | <b>RE</b> 8 | NER     |
| ☆ 上記以外のユーザー        | T         | シェアノート | への参加を禁止     |         |
| Company of Company |           | でユーザー  | -を削除し       | ます      |

# Step3 ファイルをアップロードし、サブカルテ(シェアノート)を配布する

|                                                                                                    | *-9-                                                                                          |                                                                                                    |               |               | 新規作成                                                                                                    |    |
|----------------------------------------------------------------------------------------------------|-----------------------------------------------------------------------------------------------|----------------------------------------------------------------------------------------------------|---------------|---------------|----------------------------------------------------------------------------------------------------|----|
|                                                                                                    | 618 <i>m</i> 1918                                                                             | STEP 2                                                                                               | 観察の話が         | STEP 3        | Pa                                                                                                    |    |
| した原田大子三                                                                                                    |                                                                                               |                                                                                                    | PL STO JALIN  |               | B.C.                                                                                                    |    |
| · F K KH 9 67-                                                                                                    |                                                                                               |                                                                                                    |               |               |                                                                                                    |    |
| B加可能なファイル約3                                                                                                    |                                                                                               |                                                                                                    |               | _             | <ol> <li>ファイルをドロップするた</li> </ol>                                                                              | ľ, |
| 出力設定                                                                                                    | <ul> <li>         ・資料ごと         ・         ・         ・</li></ul>                               | :にノートを作る<br>資料をまとめて                                                                                  | ひとつのノートを作る    | 8             | を押してファイルを選びる                                                                                                  | ŧЗ |
| 資料                                                                                                    |                                                                                               | 2/-t                                                                                                 | への出力設定        | を選びます         |                                                                                                    |    |
| S                                                                                                    | 追加でき                                                                                          | るファイルサイン                                                                                             | ズ合計 100 MB中、あ | と 99 MB利用可能   |                                                                                                    |    |
|                                                                                                    |                                                                                               |                                                                                                    |               |               | ×                                                                                                    |    |
| 7724                                                                                                    | 者情報プロファ                                                                                       | ・イル.pdf (62)                                                                                         | KBJ 🛞         |               |                                                                                                    |    |
| 77243                                                                                                    | 療計画表.pdf                                                                                      | (62KB) 🛞                                                                                             | ▶ ⊗ でファイル     | を削除します        |                                                                                                    |    |
|                                                                                                    |                                                                                               |                                                                                                    | a dia         | ファイルをドロップ。また  | ロクリックして選択。                                                                                                    |    |
|                                                                                                    |                                                                                               |                                                                                                    |               |               | ③[次へ]を押します                                                                                                    |    |
| 展る                                                                                                    |                                                                                               |                                                                                                    |               |               | • xxx                                                                                                    |    |
|                                                                                                    |                                                                                               |                                                                                                    |               |               |                                                                                                    |    |
| ſルが複数ある                                                                                                    | ときは、上た                                                                                        | から順に                                                                                                 | ファイルを選(       | ばず進むとホワ−      | イトボードのような                                                                                                    |    |
| つのノートにま                                                                                                    | とめられます                                                                                        | <b>t</b> .                                                                                           | 白紙のシェア        | ノートを作成でき      | ます(白紙 A4 横)                                                                                                   |    |
|                                                                                                    |                                                                                               |                                                                                                    |               |               |                                                                                                    |    |
| ッグすると並べる                                                                                                    | 替えできます                                                                                        | ţ.                                                                                                   |               |               |                                                                                                    |    |
| ッグすると並べ<br>letaMoJi コーデー                                                                                                    | 替えできます<br>・ <b>ネーター</b>                                                                       | t.                                                                                                   |               |               |                                                                                                    |    |
| ッグすると並べ<br>letaMoJiコーディ<br>TEP 1                                                                                                    | 替えできます<br>・ <b>ネーター</b><br>余識の設定                                                              | step 2                                                                                               | 資料の追加         | STEP 3        | 配布                                                                                                    |    |
| vグすると並べ<br>AetaMoJi ユーディ<br>FEP 1                                                                                                    | 替えできます<br>* <b>ネーター</b><br>会議の設定                                                              | step 2                                                                                               | 資料の通加         | STEP 3        | 配布                                                                                                    |    |
| ッグすると並べ<br>MetaMoJi ユーデ-<br>rEP 1<br>・トを配布します。<br>処理完了後、「配                                                                                                    | 替えできます<br>* <b>ネーター</b><br>会議の設定<br>布, ポタンを押                                                  | STEP 2                                                                                               | 資料の追加         | STEP 3        | 配作                                                                                                    |    |
| ッグすると並べ<br>fetaMoJi ユーデ-<br>rEP<br>・トを配布します。<br>拠理完了後、「配<br>>ノート                                                                                                    | 替えできます<br>* <b>ネーター</b><br>会議の設定<br>あ」ボタンを押                                                   | STEP 2                                                                                               | 資料の逾加         | STEP 3        | 配布                                                                                                    |    |
| ッグすると並べ<br>MetaMoJi ユーディ<br>TEP 1<br>・トを配布します。<br>地理完了後、「配<br>シノート<br>2021/10/04                                                                                                    | 替えできます<br>* <b>ネーター</b><br>会議の設定<br>布,ボタンを押<br>13:00                                          | step 2                                                                                               | 資料の通加         | STEP <b>3</b> | 尼布                                                                                                    |    |
| vグすると並べ<br>NetaMoJi コーデー<br>TEP 1<br>・トを配布します。<br>処理完了後、「配<br>シノート<br>2021/10/04<br><b>7724治療計</b>                                                                                                    | 替えできます<br>**-ター<br>()<br>()<br>()<br>()<br>()<br>()<br>()<br>()<br>()<br>()<br>()<br>()<br>() | STEP 2                                                                                               | 資料の通加         | STEP 3        | E作                                                                                                    |    |
| yグすると並べ<br>MetaMoJiコーデ・<br>TEP<br>・ たを配布します。<br>地理完了後、「配<br>シノート<br>2021/10/04<br>7724治療計<br>当力設定                                                                                                    | 替えできます<br>*ネーター<br>全球の設定<br>あ,ボタンを押<br>- 13:00<br>画表                                          | step2                                                                                                | 資料の逾加         | STEP 3        | 必応       ④設定内容を確認します                                                                                          |    |
| yグすると並べ<br>MetaMoJiコーデ・<br>TEP<br>・トを配布します。<br>地理完了後、「配<br>シノート<br>2021/10/04<br><b>7724治療計</b><br>出力設定<br>fべての資料をまと                                                                                                    | 替えできます<br>*ネーター<br>会議の設定<br>あ,ボタンを押<br>13:00<br>画表<br>めてひとつのノ                                 | t。<br>STEP2<br>してください。                                                                               | 資料の適加         | STEP 3        | ■ ● ④設定内容を確認します                                                                                               |    |
| AetaMoJi コーデ・<br>NetaMoJi コーデ・<br>NEP 1<br>・トを配布します。<br>処理完了後、「配<br>シノート<br>2021/10/04<br>7724治療計<br>出力設定<br>すべての資料をまと<br>夏時                                                                                                    | 替えできます<br>**-ター<br>(株の設定<br>あ」ボタンを押<br>13:00<br>画表<br>めてひとつのノ                                 | STEP 2<br>UT <kan.< td=""><td>資料の逾加</td><td>STEP 3</td><td>Efe<br/>④設定内容を確認します</td><td></td></kan.<> | 資料の逾加         | STEP 3        | Efe<br>④設定内容を確認します                                                                                            |    |
| yグすると並べ<br>MetaMoJiコーデ・<br>TEP<br>「EP<br>「EP<br>「EP<br>「EP<br>「EP<br>「EP<br>「EP<br>「                                                                                                    | 替えできます<br>*ネーター<br>() () () () () () () () () () () () () (                                   | t。<br>STEP2<br>Uてください。<br>マートを作る                                                                     | 資料の逾加         | STEP 3        | <ul> <li>●</li> <li>●</li> <li>●</li> <li>●</li> <li>●</li> <li>●</li> <li>●</li> <li>●</li> <li>■</li> </ul> |    |
| AetaMoJi コーデ・<br>TEP<br>・トを配布します。<br>陸環完了後、「配<br>シノート<br>2021/10/04<br><b>7724治療計</b><br>二7724患者情報<br>二7724患者情報                                                                                                    | 替えできます<br>*ネーター<br>会議の登定<br>あ」ボタンを押<br>・13:00<br>画表<br>めてひとつのノ<br>はプロファイル。<br>まpdf            | t。<br>STEP2<br>Uてください。<br>マートを作る                                                                     | 資料の適加         | STEP 3        | ■<br>●<br>●<br>●<br>●<br>●<br>●<br>●<br>●<br>●<br>●<br>●<br>●<br>●                                            |    |
| AetaMoJi コーデ・<br>NetaMoJi コーデ・<br>NetaP1<br>NetaP1                                                                          | 替えできます<br>*ネーター<br>()<br>()<br>()<br>()<br>()<br>()<br>()<br>()<br>()<br>()<br>()<br>()<br>() | t。<br>STEP 2<br>Uてください。<br>マートを作る<br>odf                                                             | 資料の逾加         | STEP 3        | 後本   ④設定内容を確認します   第次第次第二章   第次第二章   第二章                                                                      |    |
| yグすると並べ<br>MetaMoJi コーデ・<br>FEP 1<br>FEP 1<br>FER 1<br>FER | 替えできます<br>*ネーター<br>会議の設定<br>あ」ポタンを押<br>・13:00<br><b>画表</b><br>がてひとつのノ<br>はプロファイル。<br>読.pdf    | t。<br>STEP2<br>Uてください。<br>マートを作る                                                                     | 資料の適加         | STEP 3        | ④設定内容を確認します         ●##X2         第7         第7         第7         第7         第7         第7         第7        |    |
| yグすると並べ<br>AetaMoJi コーデ・<br>TEP<br>-トを配布します。<br>陸理完了後、「配<br>シノート<br>2021/10/04<br>7724治療計<br>□ 7724患者情報<br>□ 7724患者情報<br>□ 7724患者情報<br>□ 7724患者情報<br>□ 7724患者情報<br>□ 7724患者情報                                                                                                    | 替えできます<br>*ネーター<br>会議の設定<br>あ」ボタンを押<br>13:00<br>画表<br>めてひとつのノ<br>は天口ファイル。<br>ま<br>まpdf        | step 2<br>Ut < Kalu.                                                                                 | 資料の適加         | STEP 3        | 24         ④設定内容を確認します         *####         第7         第7         ⑤[配布]を押します                                 |    |

シェアノートが作成され、指定した配布先のフォルダに保存されます。

# 4-2 サブカルテ (配布されたシェアノート)を開く

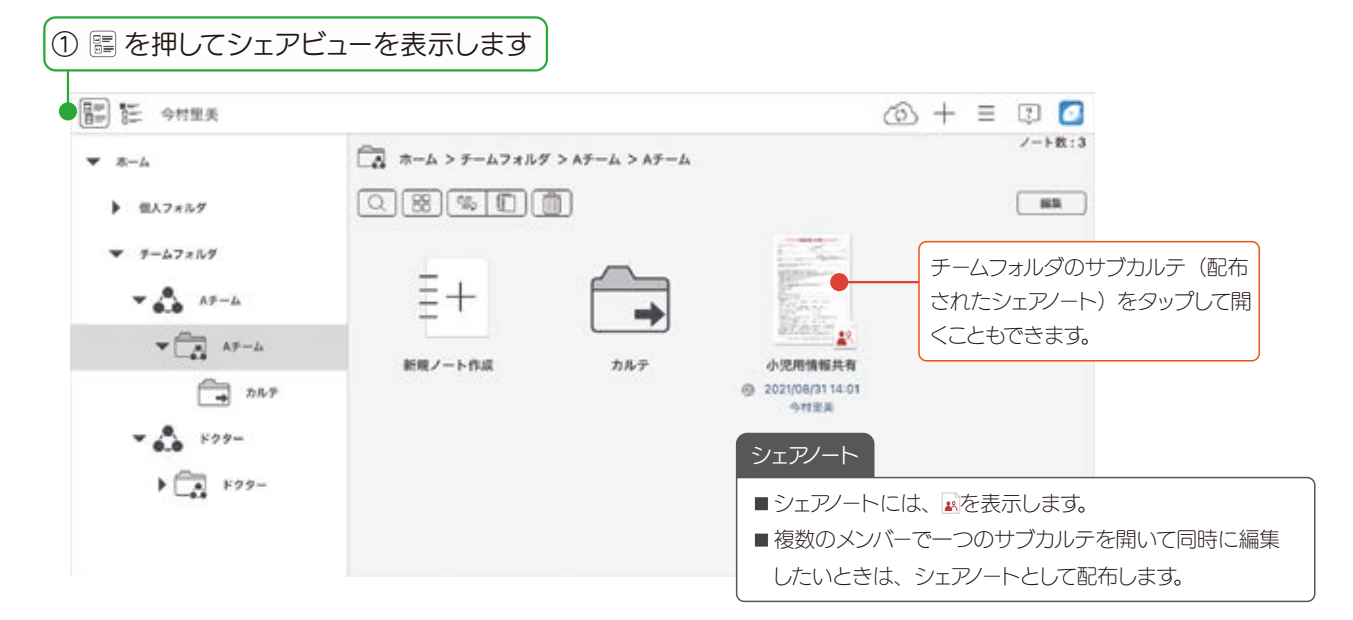

サブカルテ(配布されたシェアノート)が、診察日(開催日)ごとに一覧で表示されます。

| サブカルテ(シェアノート)をタップします<br>     |                                                                                                    |
|------------------------------|----------------------------------------------------------------------------------------------------|
| ▲·· 今村里美                     | 🔶 🖓 🗏 🗊 🙆                                                                                                    |
| 今後のミーティング 開催日設定なし 過去のミーティング  |                                                                                                    |
| 今日 2020/08/24                | サブカルテ(シェアノート)が見つからない                                                                                                    |
| 用日 2020/08/25                | <ul> <li>         ・①を押し、最新状態にします。画面を下にスワープしても最新状態にできます。         <ul> <li></li></ul></li></ul>                                                                                                    |
| ●田利東 単田ひるみ<br>2020/08/26 10時 | ピンをつける                                                                                                    |
| ブカルテ(シェアノート)が開きます。           | シェアビューでサブカルテ名を長押しし、「ピンをつる」を選ぶと 🔎 がつき、自分のシェアビューでは知<br>頭に表示されます。                                                                                                    |
|                              | C21年201日 モーディング高イ開催日 脱合数7単76K学名 シュアノウトのバル 初日パクトを作成 ) その世<br>T211月20日 モーディング高イ開催日 脱合数7単76K学名 シュアノウトのバル 初日パクトを作成 ) その世<br>T211月20日 1000<br>T211月20日 1000<br>T211日 1000<br>T211月20日 1000<br>T211日 1000<br>T2111日 1000<br>T211日 1000<br>T2111日 1000<br>T2111日 1000<br>T2111日 1000<br>T2111日 1000<br>T2111日 1000<br>T2111日 1000<br>T21111<br>T2111<br>T2111日 1000<br>T2111<br>T21111<br>T21111<br>T2111<br>T2111 |

## 4-3 サブカルテ(配布されたシェアノート)を開いたときに便利な機能

サブカルテ(配布されたシェアノート)を開いたときも、画面を拡大・縮小をしたり、ペンで書いたり、画像を追加 したり、録音したりできます。▶基本の操作(P9~)

ここでは、複数のメンバーでサブカルテ(配布されたシェアノート)を開いているときに使うと便利な操作を紹介します。

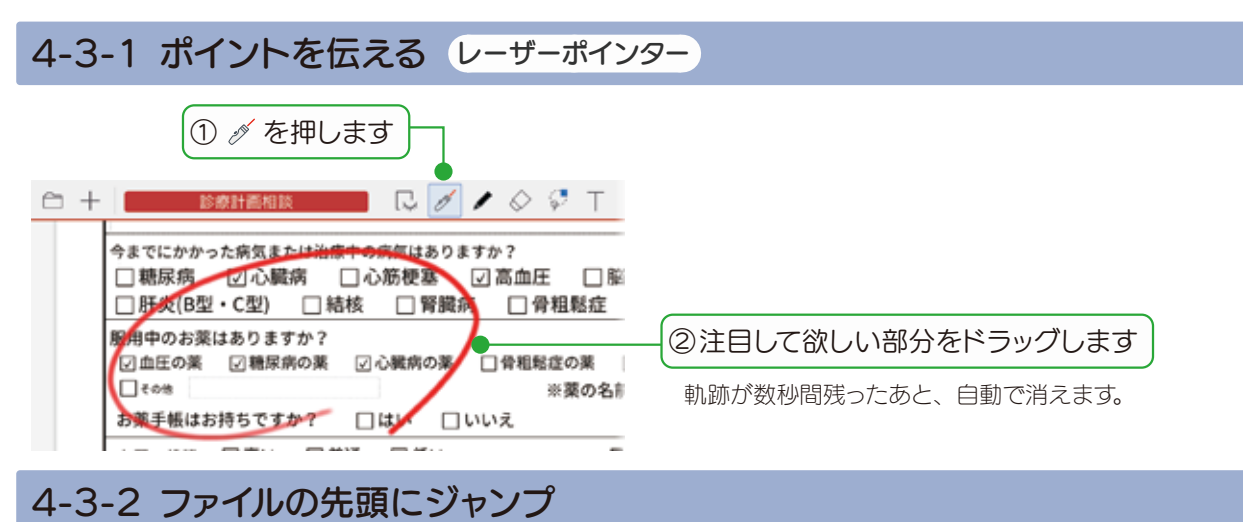

PDF など複数のファイルをまとめて1つのミーティング資料にしたとき、各ファイルのトップページにジャンプできます。しおりのように使えます。

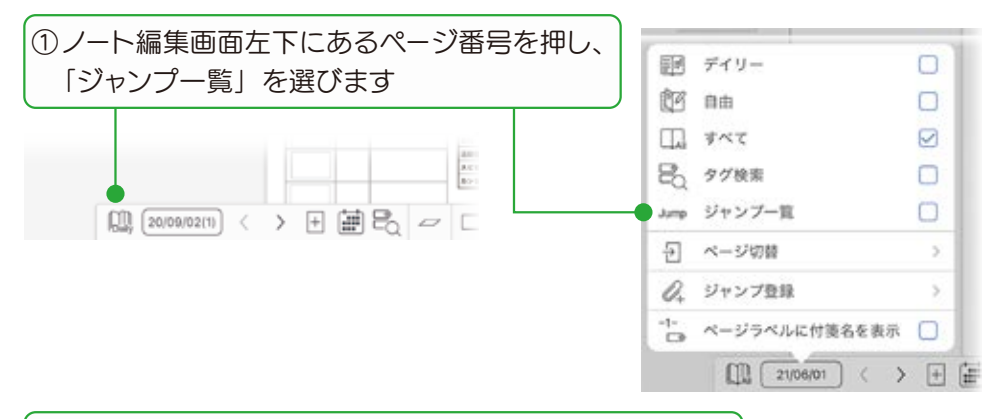

ファイルごとに並ぶので、見たいファイルをタップします

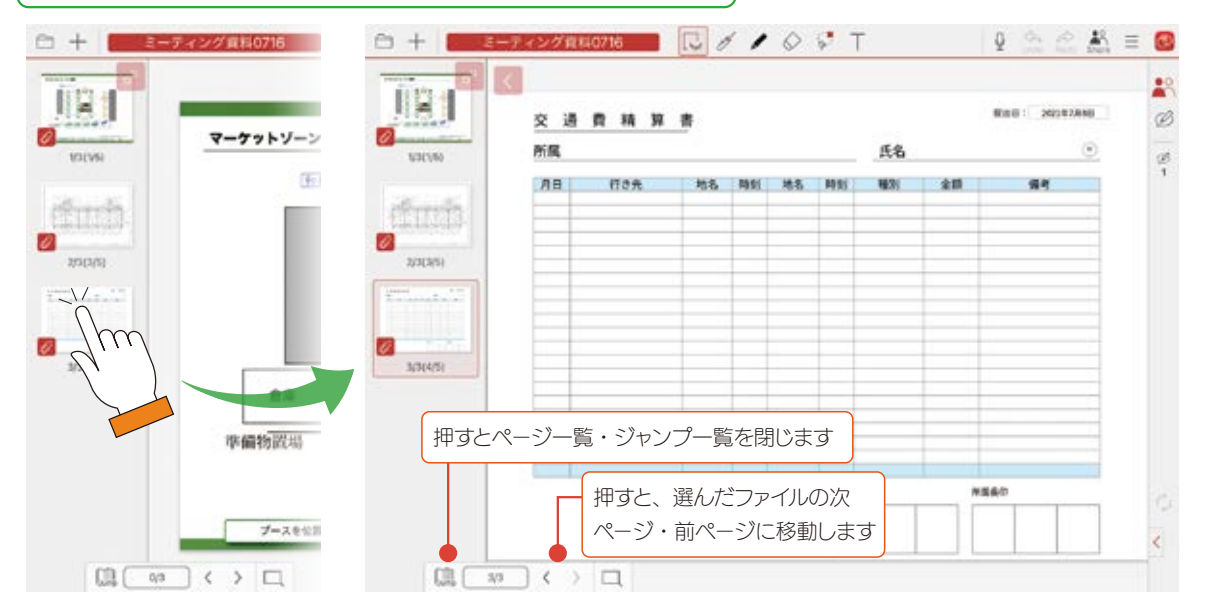

# 4-4 参加者の役割・権限・参加者の変更 4-4-1 サブカルテを開いてミーティングするときの権限や役割を確認する

複数のメンバーが同時にサブカルテ(配布されたシェアノート)を開いてミーティ ングをするときに、役割や権限を設定できます。 オーナーが設定した参加者や、それぞれの参加者に設定された権限や役割が

アイコンで表示されます。

O Share

③ 山田太郎

00 甲田ひろみ

[4名]

0

# 役割や権限を設定し様々なスタイルのミーティングに対応できます

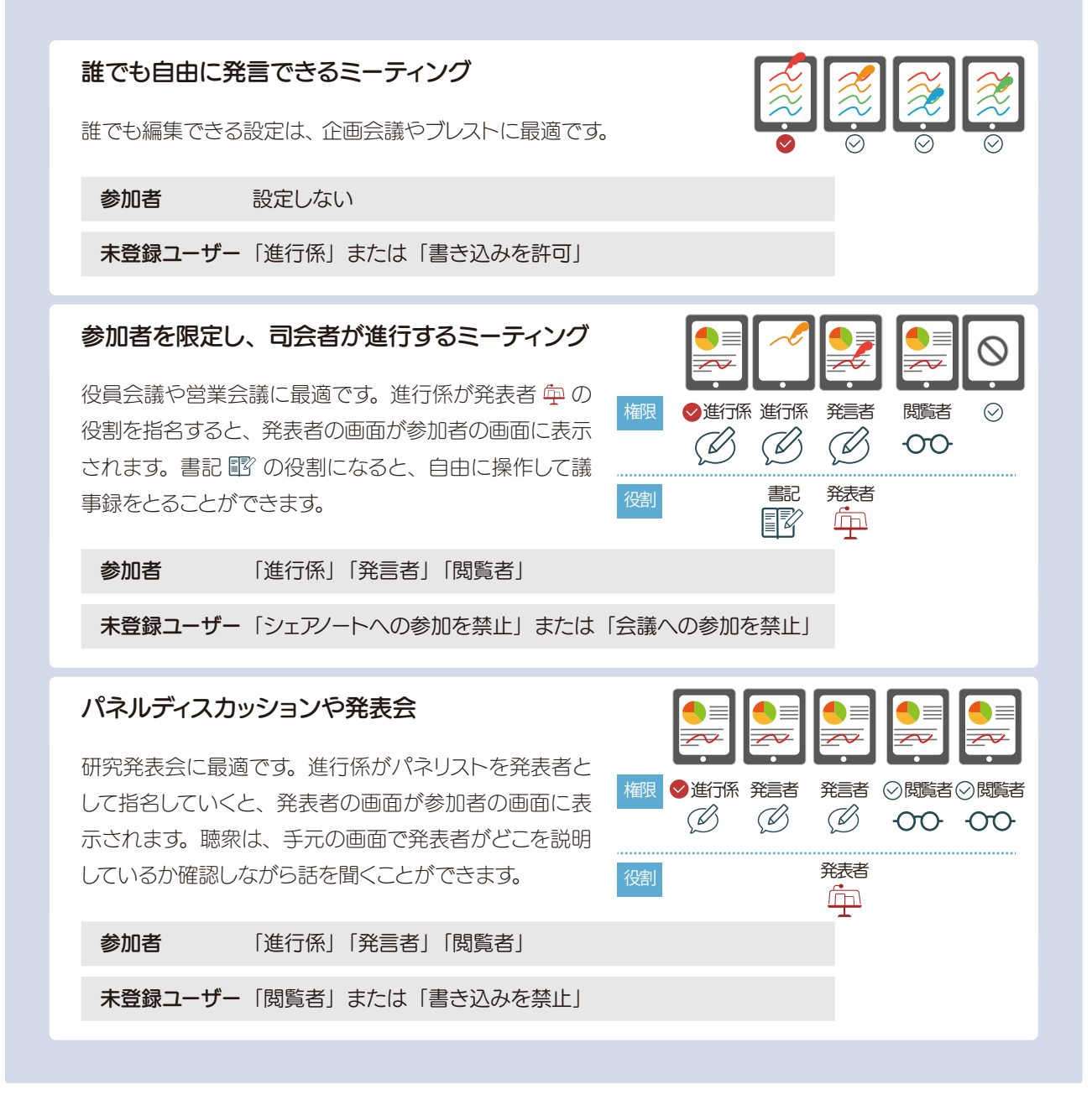

### 4-4-2 参加者の役割を変更する

参加者の役割には、「発表者」「書記」があります。

#### 4-4-2-1 発表者になる

**発表者**に指名されると、発表者の画面がサブカルテ(シェアノート) を開いている参加者全員のデバイスに表示されます。 レーザーポインターやペンなどを利用し説明すると、発表者が伝 えたいポイントがよく伝わります。発表者がいるとき、ほかのユー ザーは画面を操作できません。

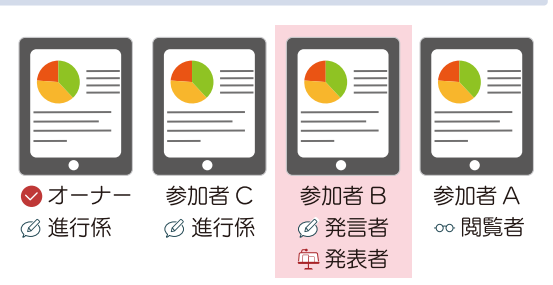

#### 発表者を指名できる 進行係<sup>\*1</sup>

発表者になれる 進行係と発言者 ∅

\* 1 進行係は自分を発表者に指名できます。

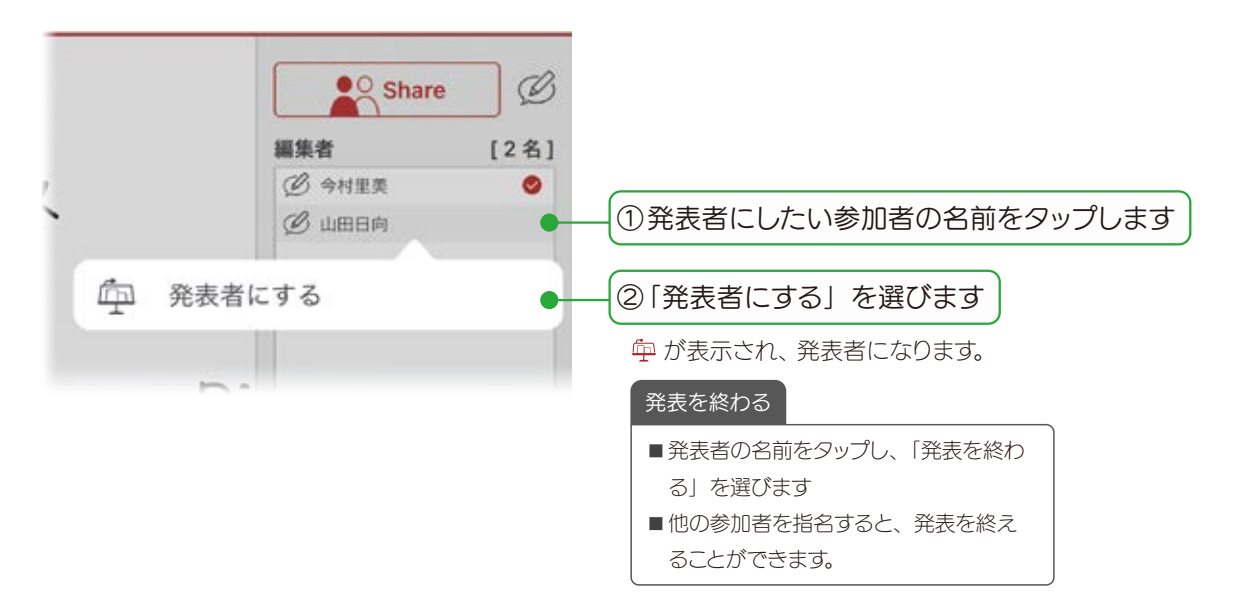

## 4-4-3-1 書記になる

書記は、発表者が画面を操作しているときでも、画面を自由に拡大・ 縮小したり、他のページに移動しながら、メモや資料を追加でき ます。発表者の進行を妨げずに記録を残すことができます。

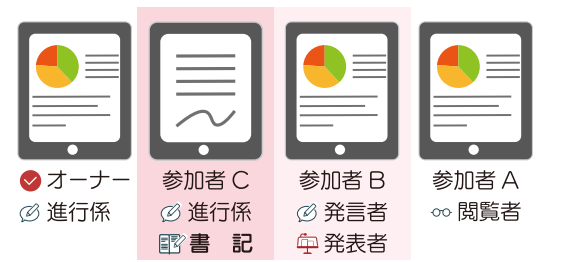

書記になれる進行係

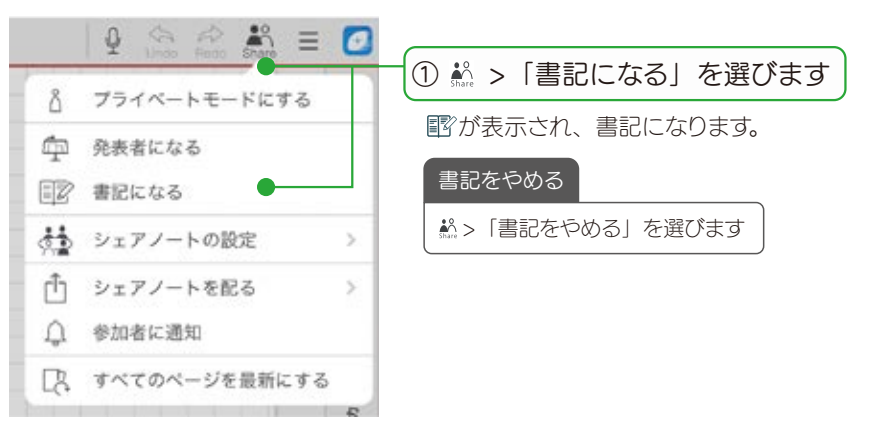

## 4-4-3 参加者の権限を変更する

参加者の権限には、「進行係」「発言者」「閲覧者」「シェアノートへの参加を禁止」があります。権限によって、サブカルテ(配布されたシェアノート)を開いたときに行える操作が異なります。

| 参加者                                   | 権限                | 画面の拡大・縮小<br>ページの切り替え | 書き込み・編集               | 権限・役割の設定<br>サブカルテ(シェアノート)<br>への参加設定 |
|---------------------------------------|-------------------|----------------------|-----------------------|-------------------------------------|
| オーナー 🤡                                | 進行係               | <b>(</b> *1          | <b>*</b> <sup>2</sup> | 0                                   |
| ● ● ● ● ● ● ● ● ● ● ● ● ● ● ● ● ● ● ● | 発言者               | O <b>*</b> 1         | <b>O</b> *2           | ×                                   |
| 参加者 A                                 | 閲覧者               | O*'                  | ×                     | ×                                   |
| その他の参加者 ○                             | 選択可 <sup>*3</sup> |                      |                       |                                     |

\* 1 発表者 💬 がいるときは、操作できません。

\*2 オーナーがサブカルテ(シェアノート)を「書き込み禁止」にしていると、書き込みできません。

\*3 参加者として設定されていないユーザーの権限は、「進行係」「発言者」「閲覧者」「シェアノートへの参加を禁止」から選べます。

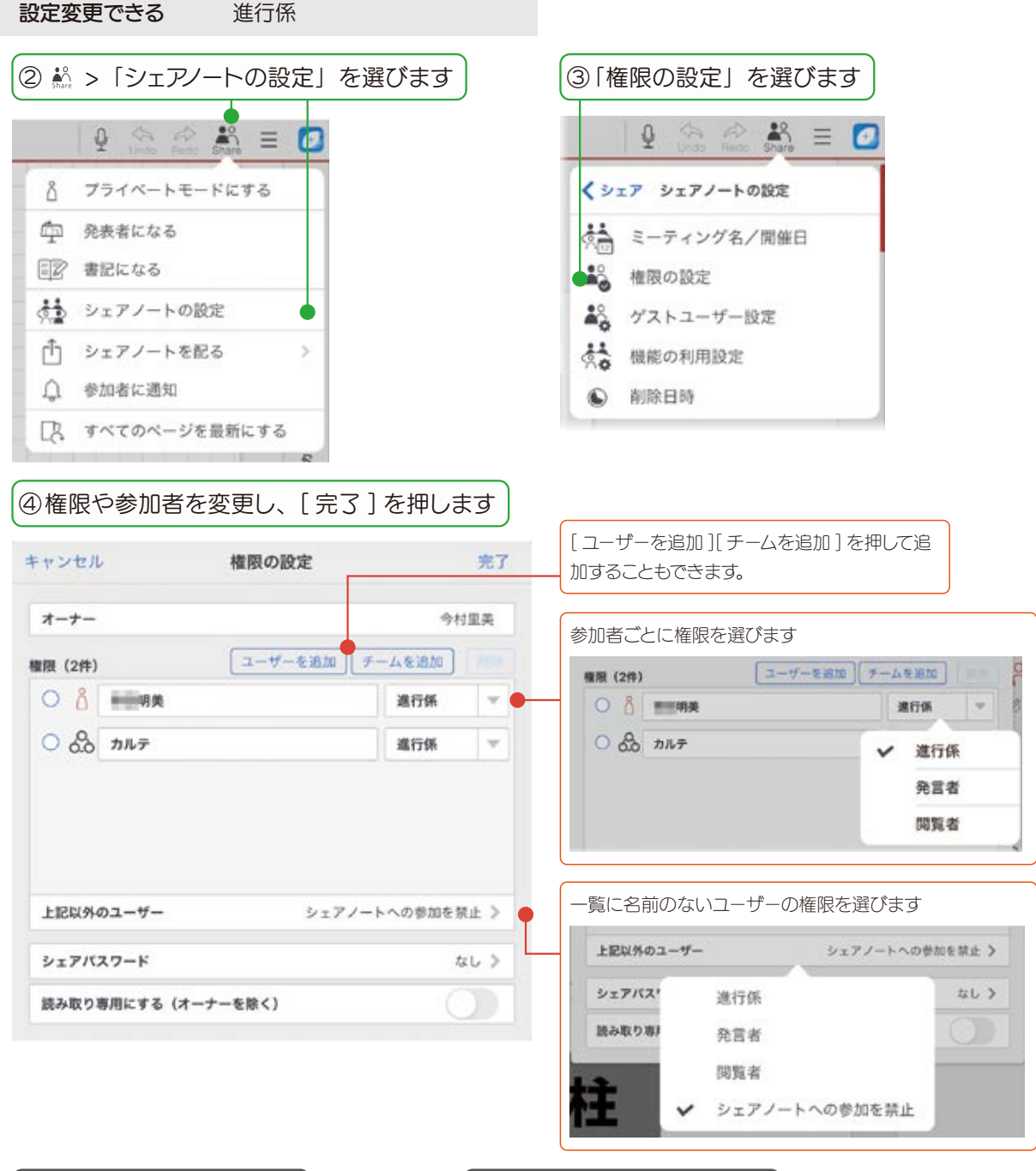

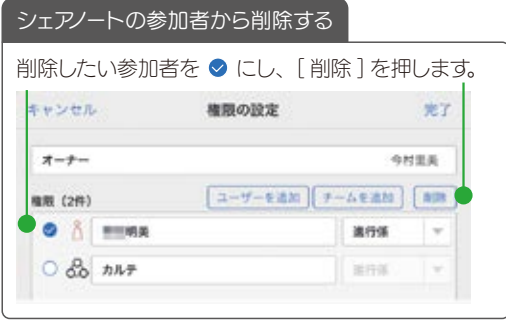

#### 「進行係」「発言者」を見分ける方法

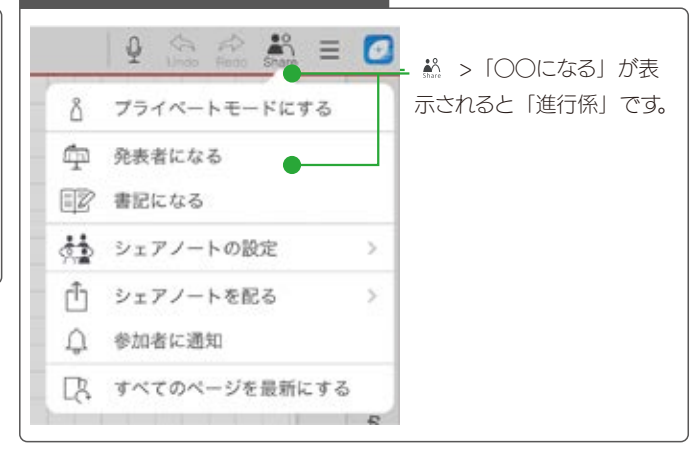

# 4-5 サブカルテを終了する

# 4-5-1 サブカルテ(シェアノート)から退出する

ノートー覧に戻ると、サブカルテ(シェアノート)を閉じます。変更された内容は、自動的に MetaMoJi クラウド にアップロードされ、保管されます。 ▶ MetaMoJi Cloud でデータを安全に保管 (P3)

| 2  |                        |  |
|----|------------------------|--|
| C) | ノートを開く                 |  |
| Ъ  | 最近使ったノート               |  |
| +  | 新規ノート作成                |  |
| 67 | ノートテンプレートを作成           |  |
| 1  | シェアノートの内容からノートを作成      |  |
| 12 | シェアノートの内容から別のシェアノートを作成 |  |
| 0  | ノートー覧に戻る               |  |

# 4-5-2 サブカルテ(シェアノート)への書き込みを禁止する

サブカルテ(シェアノート)終了後、サブカルテ(シェアノート)を読み取り専用に変更できます。資料の追加や書き込みが終わったあと、読み取り専用にすることで改ざんを防ぎます。

設定変更できる オーナー

○ 参加者に通知

□
、
すべてのページを最新にする

①ノートー覧を表示し、 📰 を押してシェアビューを表示します

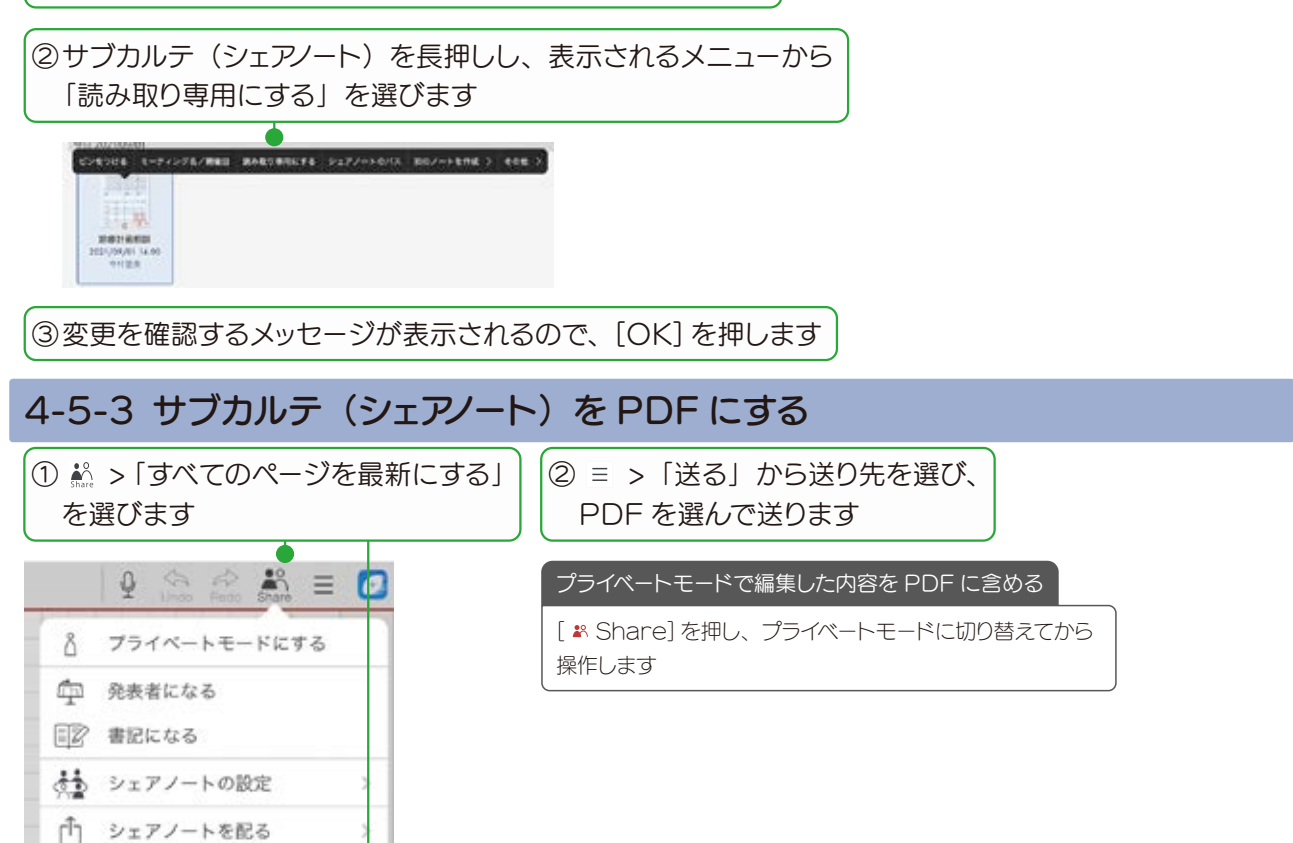

# 5.ユーザーの登録・変更

MetaMoJi Dental eNote を利用するユーザーは、Web 管理ツールでユーザー登録します。

Web管理ツールは、ユーザーの登録・管理をしたり、機能のカスタマイズをしたりするツールで、Webブラウザで利用できます。詳しくは、
 管理者ガイドをご覧ください。
 ▶詳しい説明を見る(P1)

#### シェアゲスト機能を使う

社外の人とサブカルテを共有するような場合は、ユーザー登録なしで利用できる**シェアゲスト機能**を使うと便利です。シェアゲストとは、 招待を受けた 1 つのシェアノートにのみ、一時的に参加できるゲストユーザーです。 シェアゲスト機能について詳しくは、マニュアルの「シェアノートを利用する/ミーティングや打ち合わせをする - ゲストユーザーとして 招待する・参加する」をご覧ください。

#### 5-1 ユーザー登録

Web 管理ツールをご利用いただくときは、Web ブラウザのパスワードを記憶する機能や、自動的にログインする機能は、使用しないでください。

①Web ブラウザで次のアドレスにアクセスします

https://mps.metamoji.com/admintool/

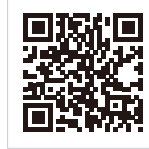

Web 管理ツール

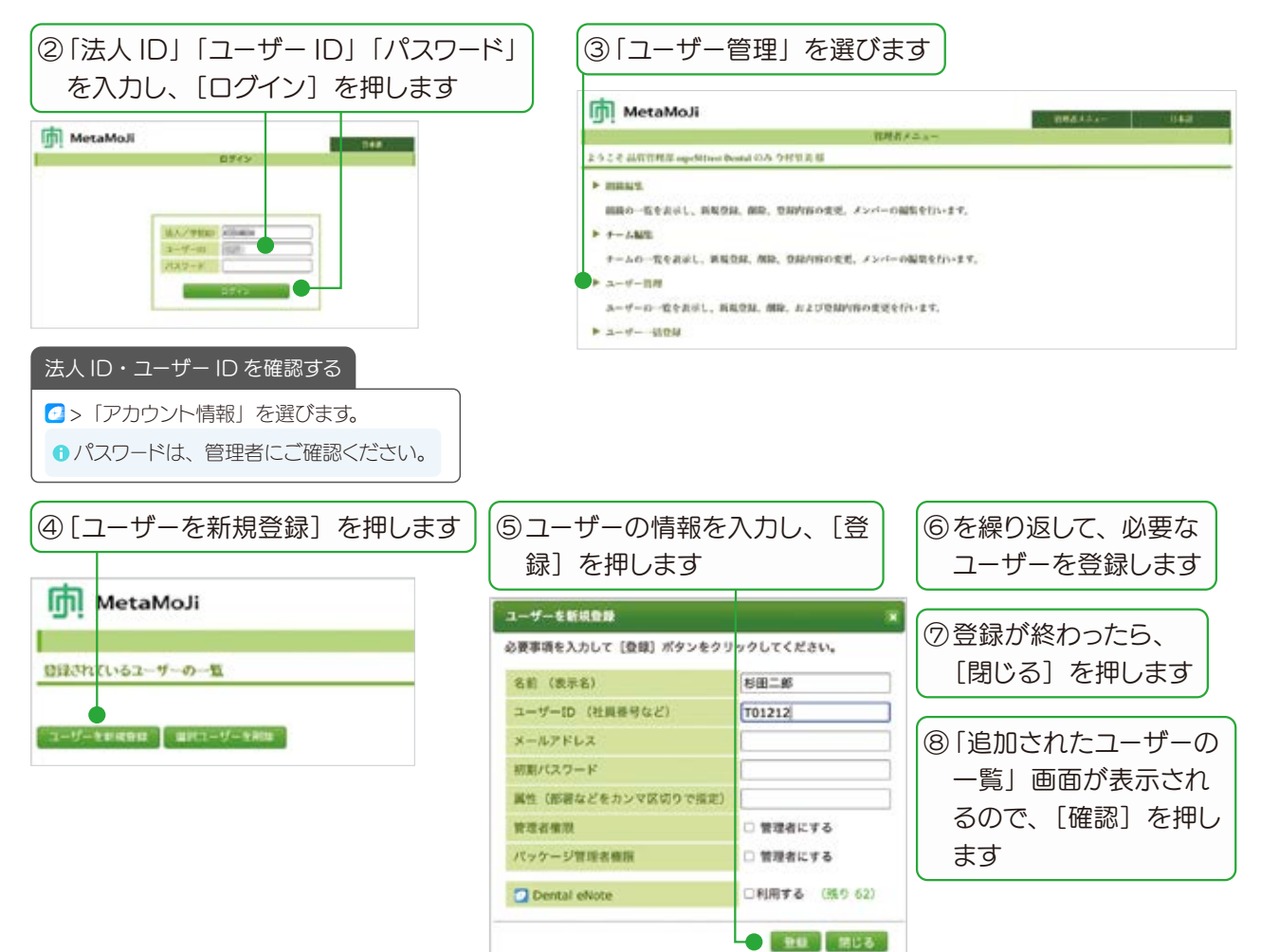

# 5-2 ユーザー情報の変更

登録したユーザーの情報は、運用中に変更できます。

①Web ブラウザを開き、Web 管理ツールにログインして、「ユーザー管理」を選びます

|                                                                                                    |              |                                                                                                    |         |      |    | 34-      | おまたはホーザ | -ID | 1997             |   |
|----------------------------------------------------------------------------------------------------|--------------|----------------------------------------------------------------------------------------------------|---------|------|----|----------|---------|-----|------------------|---|
| 2 名前                                                                                                    | •            | ユーザーID                                                                                                    | •       | 属性   | •  | デバイス登録。数 | 管理者模拟   | •   | バッケージ管 *<br>理者権限 | 0 |
| 〕 戸田川太                                                                                                    | -10          | 999902                                                                                                    |         |      |    | 0        |         |     |                  | ~ |
|                                                                                                    | -6           | 999903                                                                                                    |         |      |    | 0        |         |     |                  | ~ |
|                                                                                                    |              |                                                                                                    |         |      | •  |          |         |     |                  |   |
| )ユーザーの情報を<br>-サー賃幣の変更                                                                                                    | 変            | 更し、[変更]                                                                                                    | ] を     | 押しま  | ŧJ | F        |         |     |                  |   |
| )ユーザーの情報を<br>-サ-賃幣の変更<br>&新 (表示ನ)                                                                                                    | ·変9          | 更し、[変更]<br>                                                                                                    | ] を     | 押しま  | ŧJ | T        |         |     |                  |   |
| ) ユーザーの情報を<br>ーザー構成変更<br>&新 (表示ನ)<br>ユーザーID (社員番号など)                                                                                                    | · 変更         | 更し、[変更]<br>10日時<br>199903                                                                                                    | ] を     | 押しま  | ます | T        |         |     |                  |   |
| ) ユーザーの情報を<br>-サー機術の変更<br>な能 (表示名)<br>ユーザーID (社員番号など)<br>メールアドレス                                                                                                    | · 変更         | 更し、[変更]<br>                                                                                                    | ] を<br> | き押しま | ŧJ | F        |         |     |                  |   |
| ) ユーザーの情報を<br>ーサー構作の変更<br>え新 (表示お)<br>ユーザーID (社員番号など)<br>メールアドレス<br>属性 (部署などをカンマ区切りで言語                                                                                                    | ·変<br>。<br>〔 | 更し、[変更]<br>  <br>  <br>  <br>  <br>  <br>  <br>  <br>  <br>  <br>  <br>  <br>  <br>                                                                 | ] を     | 押しま  | ŧJ | 7        |         |     |                  |   |
| <ul> <li>シューザーの情報を</li> <li>エーザー旗術の変更</li> <li>右第(表示名)</li> <li>ユーザーID(社員番号など)</li> <li>メールアドレス</li> <li>属性(影響などをカンマ区切りで解释)</li> <li>バスワード</li> </ul>                                             | · 変 ·        | 更し、[変更]<br>JUEI時<br>199903<br>JI(スワードをリセット                                                                                                    | 〕を<br>】 | き押しま | ŧø | Ţ        |         |     |                  |   |
| <ul> <li>シューザーの情報を</li> <li>エーザー構作の変更</li> <li>ネボ (表示え)</li> <li>ユーザーID (社員番号など)</li> <li>メールアドレス</li> <li>実性(部署などをカンマ区切りで調算)</li> <li>パスワード</li> <li>デバイス</li> </ul>                             | 変。           | 更し、「変更<br>」<br>IEE日売<br>99903<br>ノバスフードをリセット<br>評価                                                                                                  | ] を     | き押しま | ŧJ | T        |         |     |                  |   |
| <ul> <li>ユーザーの情報を</li> <li>エザー講師の変更</li> <li>ネポイン (社員番号など)</li> <li>メールアドレス</li> <li>属性(証者などをカンマ区切りで言語)</li> <li>パスワード</li> <li>デバイス</li> <li>智振者総成</li> </ul>                                    |              | 更し、[変更<br> <br>  回日角<br> <br>99903<br> <br>パスワードをリセット<br> <br> <br> <br> <br> <br> <br> <br> <br> <br> <br> <br> <br> <br> <br> <br> <br> <br> <br> | ] を     | き押しま | きす | 5        |         |     |                  |   |
| <ul> <li>ユーザーの情報を</li> <li>エザー慎権の変更</li> <li>お約 (表示お)</li> <li>ユーザーID (社員番号など)</li> <li>メールアドレス</li> <li>属性 (影響などをカンマ区切りで話話<br/>パスワード</li> <li>デバイス</li> <li>蓄壁書鶴隙</li> <li>バッケージ電道者権限</li> </ul> | ·变到          | 更し、[変更]<br>山田日寿<br>199903<br>バスワードをリセット<br>開着<br>電電者にする<br>雪電者にする                                                                                   | ] を     | :押しま | ŧJ | 7        |         |     |                  |   |